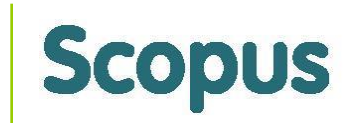

# 透過Scopus掌握研究趨勢 選擇投稿期刊

# Scopus 引文分析資料庫 教育訓練

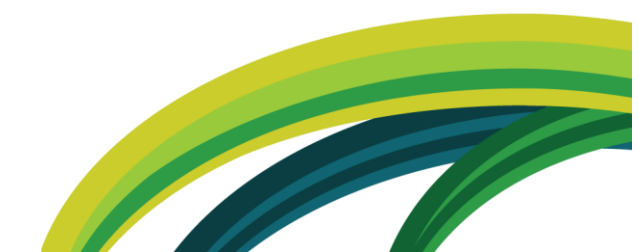

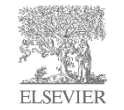

# 您是否以下類似的經驗嗎?

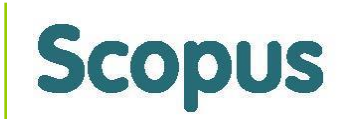

- 不知如何下手找研究主題?
- 與我研究領域的最熱門的主題是什麼?現在發展的趨勢為
   何?
- 您知道此主題國內外的權威學者有哪些?發表哪些文獻?
- 想找共同作者共同發表國際期刊文獻?
- 除了掌握新文獻外,被引用的情況如何?
- 您有做足夠的文獻探討(literature review)嗎?
- 哪一期刊適合您投稿? 您掌握核心期刊嗎?
- 想知道學校/機構的研究競爭力與優勢在哪裡?

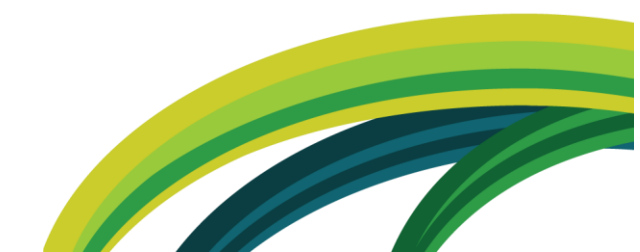

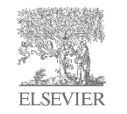

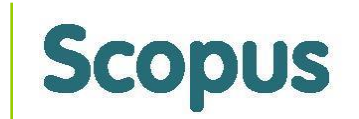

# Scopus 內容 & 特色

- Scopus 是全世界最大的引文索引摘要資料庫,收錄來自 全球 5,000 個出版社,四大學科領域(科學、技術、醫學、人文社會科學與藝術)的學術出版品,目前收錄
   21,000 種文獻(2014 年 8月更新),主要為同儕評鑑期刊(其他如:會議論文、叢書與商業期刊)
- 收錄亞太地區期刊數量也遠比其他同類型資料庫多
- 跨學科、跨語言、跨地區、跨文獻類型(綜合性)
- 國科會(現更名為科技部)已將Scopus加入計畫學術著作 資料(C302)的資料庫
- THE泰晤士報高等教育大學排名、QS世界大學排名採用 Scopus資料作為學校研究能量評估之數據來源

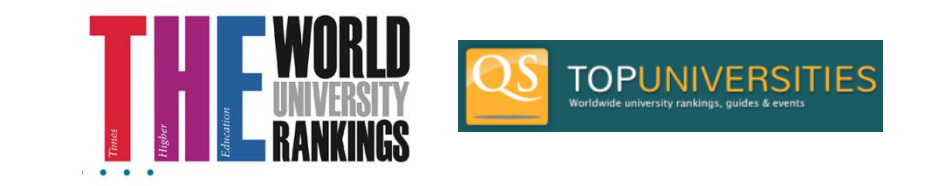

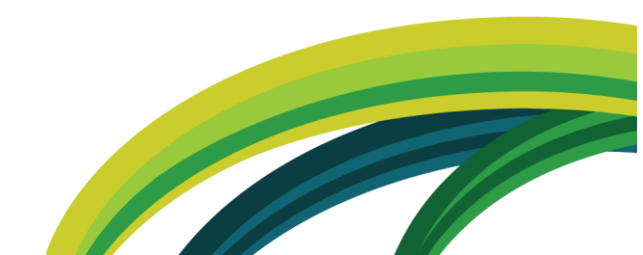

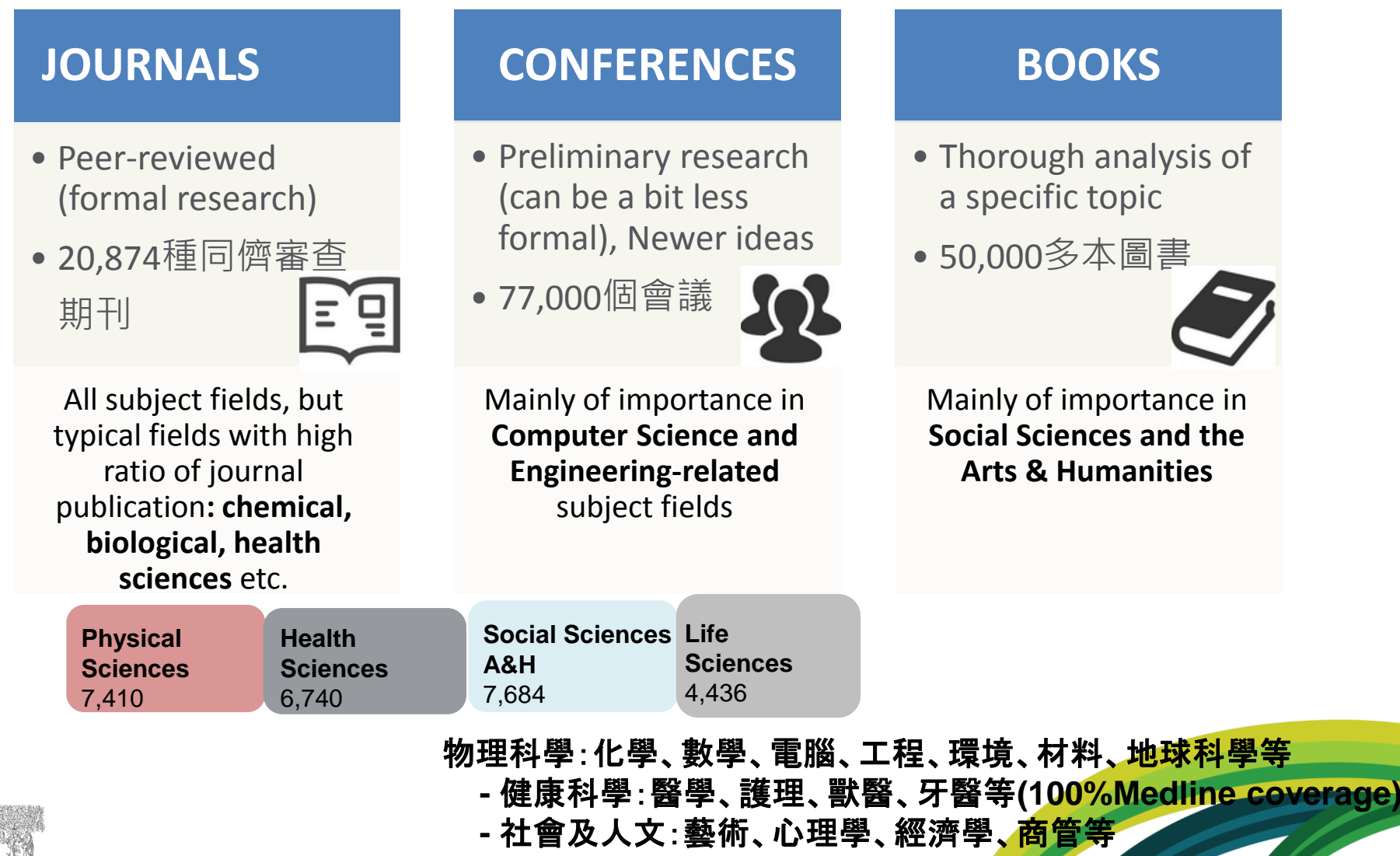

Scopus title list (May 2014)

生命科學:生化、藥理、神經科學、農學、毒物

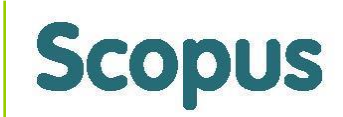

# Scopus 可以協助研究人員

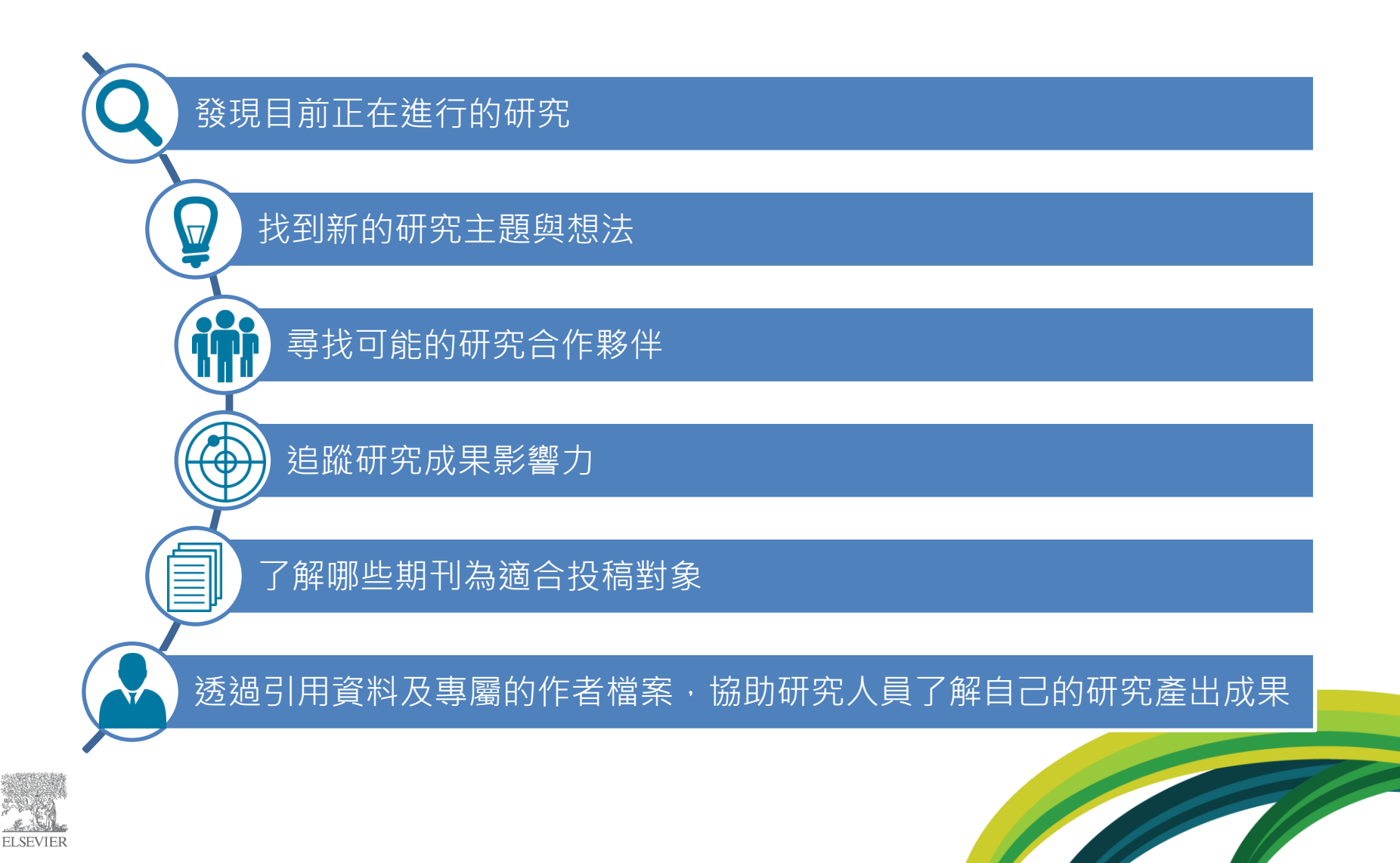

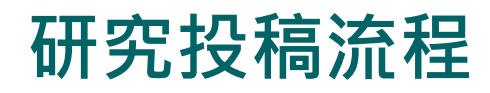

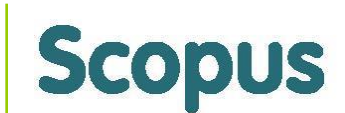

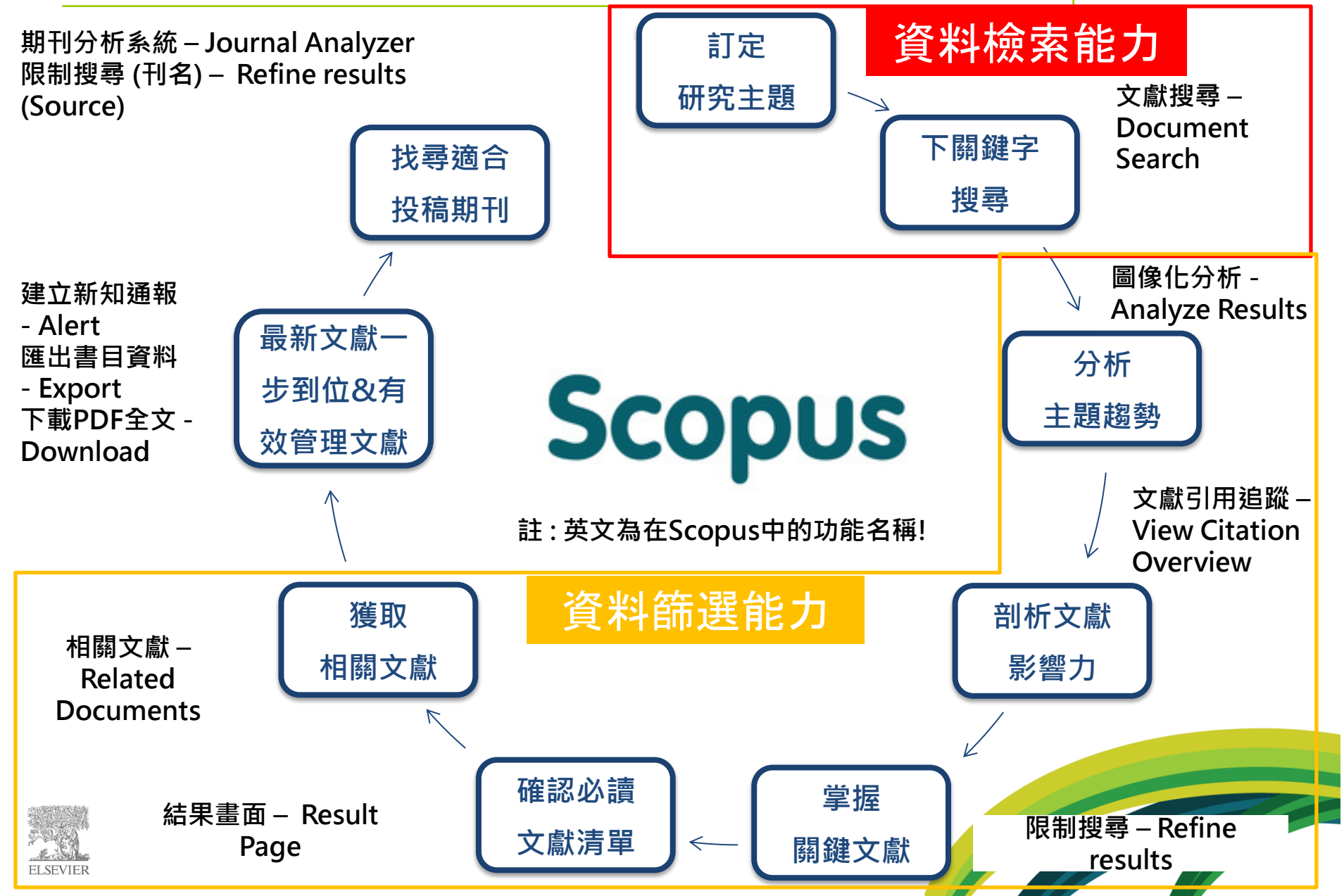

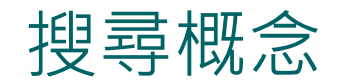

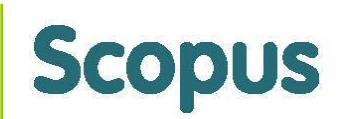

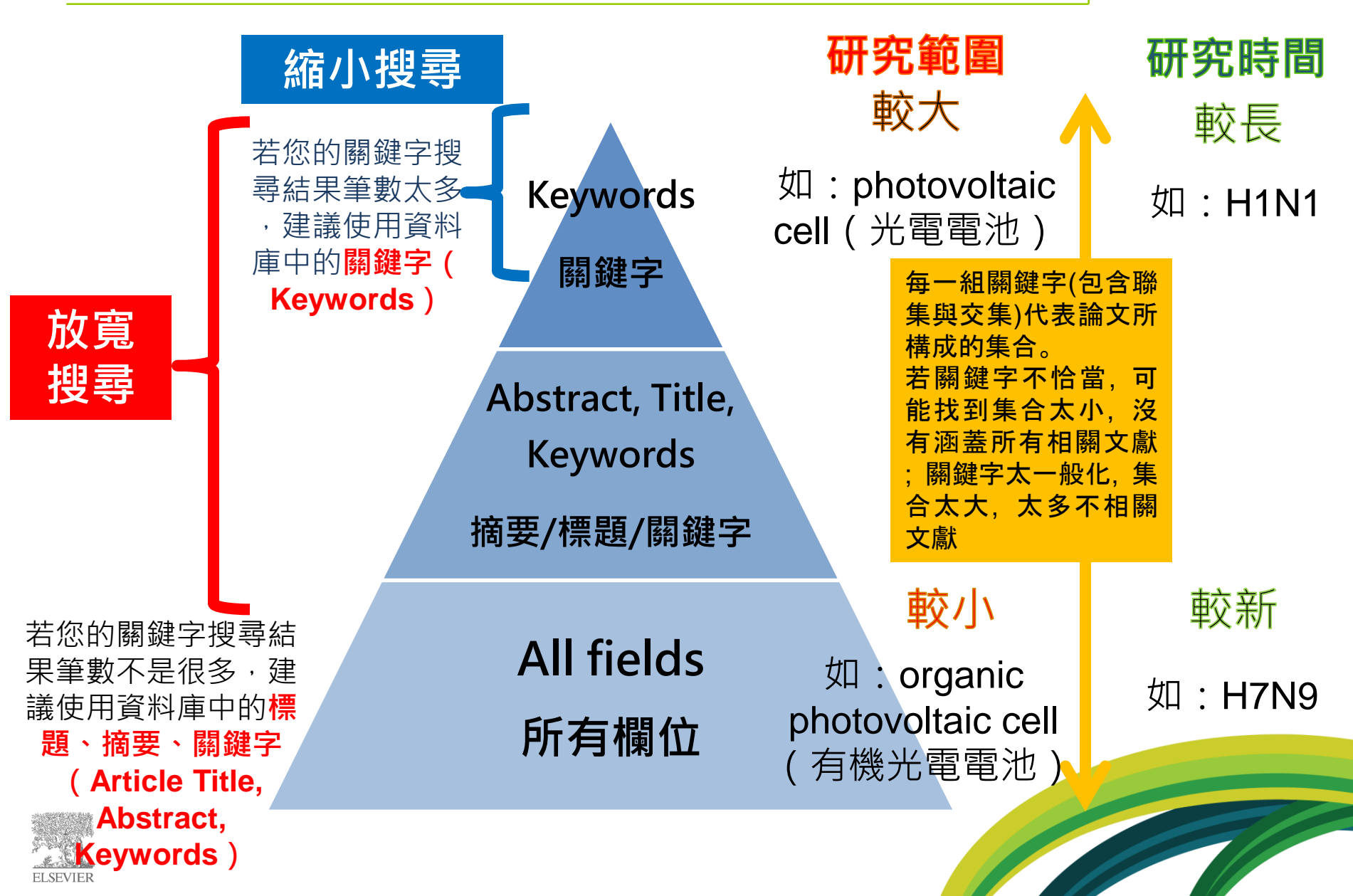

# 最新腫瘤顯影儀器 PET 在肝癌上的應用 為例 Scopus

此研究主題是利用特定儀器來追蹤治療特定疾病,而顯影藥物可有其他的 選擇,因此我們先來決定用 PET(照影儀器)、Liver Cancer(疾病)先 搜尋,再將顯影藥物(18F – FDG)留到限制搜尋的關鍵字欄位來做進一 步的限縮。

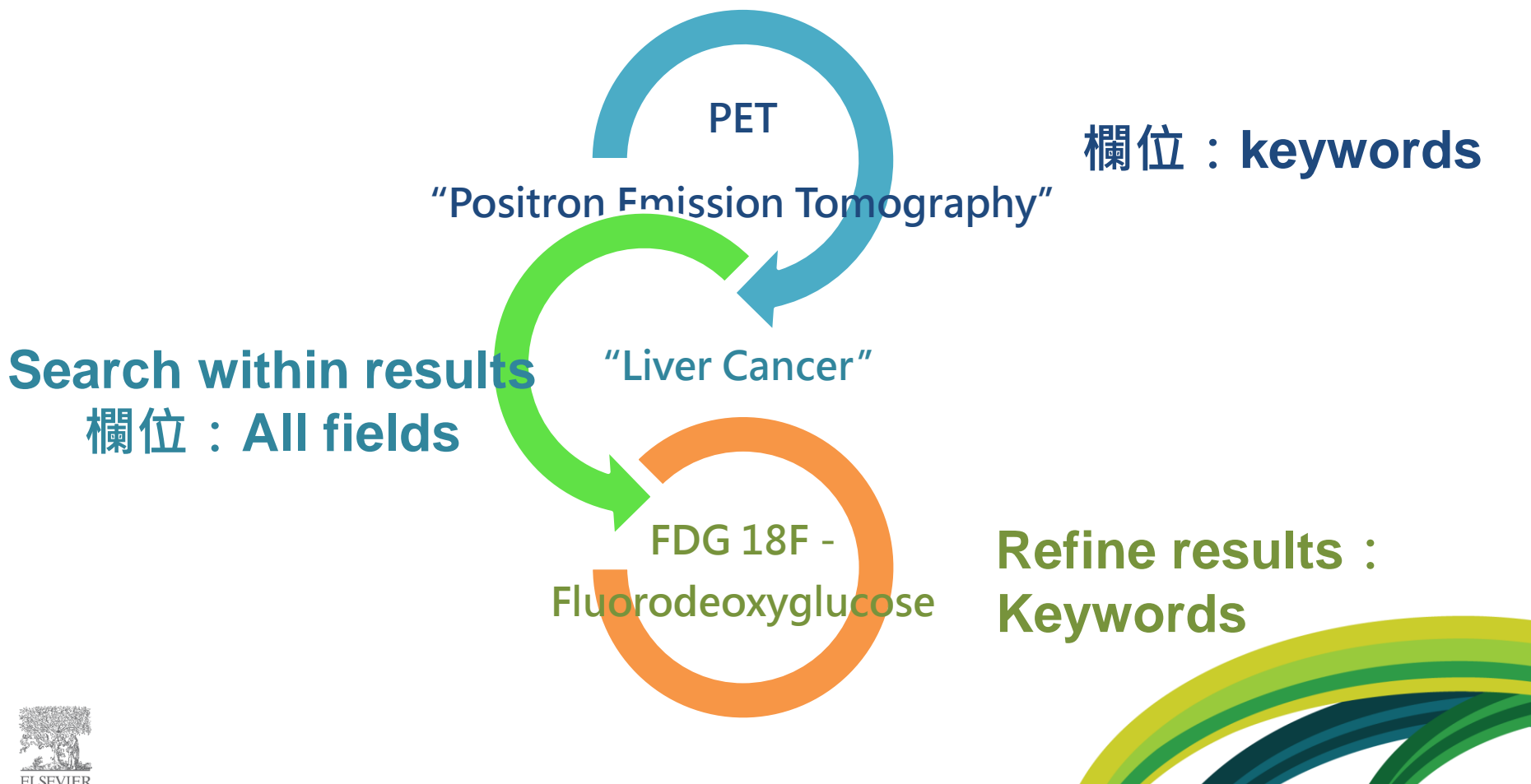

#### Scopus 分析主題趨勢 – 圖像化分析 (Analyze results) 圖像分析 - 掌握研究精準度 了解發展趨勢 年代 分析組成學科領 學科領域 刊名 域 獲取高度相 Analyze 關期刊發表 清單 **Results** 提供多種類型文 獻 文獻類型 作者 如:會議論文&回 顧性文獻 掌握同領域作 機構/ 者 國家 傑出相關研究機構/國家

# 剖析文獻影響力 - 文獻引用追蹤 (View Citation Overview) Scopus

Scopus的強項「引用資訊」來進行文獻價值分析(建議使 用引用次數遞減來排序),並提供您感興趣之研究主題相關 熱門文獻;除了關注高引用文獻外,文獻引用追蹤(View Citation Overview)更進一步剖析每一篇文獻、每年度的 引用狀況,並深入分析文獻間的引用關係,讓您同時掌握近 年度高引用次數的高價值參考文獻,以提升您的論文品質!

雖然總引用最高,但近年來引用次數有下降趨勢

總引用&近年來引用次數都高的文獻 - 很重要

近年來引用次數高的文獻

平均型引用文獻

灰色區域的意義

連結回文獻

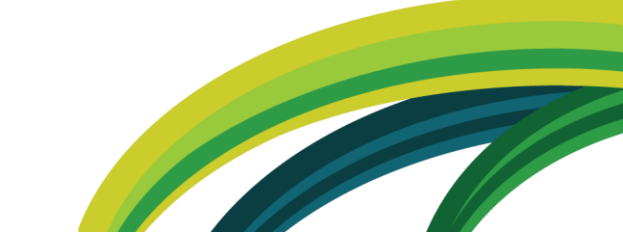

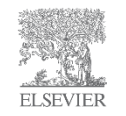

### 分析搜尋主題結果 – View Citation Overview

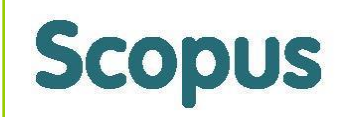

This is a citation overview for a set of 675 documents.

ELSEV.

🗈 Export I 昌 Print

| Overview options                                  |                                 |               | Hide 🖃                        | 1               |                |                                           |             |      |       |      |          |      |      |      |      |      |      |          |                |                                           |
|---------------------------------------------------|---------------------------------|---------------|-------------------------------|-----------------|----------------|-------------------------------------------|-------------|------|-------|------|----------|------|------|------|------|------|------|----------|----------------|-------------------------------------------|
| Exclude from citation overview: Self citations o  | f all authors                   |               |                               |                 |                |                                           |             |      |       |      |          |      |      |      |      |      |      |          |                |                                           |
| Sort documents Date range                         |                                 |               |                               |                 |                |                                           |             |      |       |      |          |      |      |      |      |      |      |          |                |                                           |
| Citations descending  1998  to 2013               | ▼                               | Update O      | verview                       | )               |                |                                           |             |      | 虽     | ŧ然總  | 引用       | 最高   | ,但这  | 近年死  | を引月  | 目次數  | 有下   | 降趨       | 1              |                                           |
|                                                   |                                 |               |                               |                 |                |                                           |             |      |       | 勢    | }-很      | 可能   | 代表」  | 比領域  | 或有陷  | ¥溫趨  | 勢!   |          |                |                                           |
|                                                   |                                 | [             |                               |                 |                |                                           |             |      | Τ     | C    | itations |      |      |      |      |      |      |          | -              |                                           |
| 675 Cited Documents                               |                                 |               | 1008 1                        | 000 20          | 00 200         | 1 200                                     | 2 2003      | 2004 | 2005  | 2006 | 2007     | 2008 | 2009 | 2010 | 2011 | 2012 | 2013 | Subtotal |                |                                           |
|                                                   | Total                           | <1998         | 12                            | 36 4            | 7 50           | . 200                                     | 110         | 200  | 256   | 525  | 791      | 1121 | 1420 | 1773 | 2227 | 2004 | 1425 | 42472    | >2013          | 10tal                                     |
| Delete     2004 American Consists of Oliviral One | 物리田                             | <b>o</b> 近在   | ᅓᆋ                            |                 |                | ि<br>टारेट खे                             | 24 I        |      | 330   | 323  | 701      | 1131 | 1433 | 1113 | 2221 | 2504 | 1420 | 13172    | - <sup>-</sup> | 13176                                     |
| 1 2004 American Society of Clinical Onc           | 総<br>り<br>用<br>一<br>思<br>舌<br>西 | Q 辺平<br>的 矣 去 | ・ 称うけ<br>文 劇※                 | 刊-人 安X<br>百开1 . | 1的 同日<br>甘 云 古 | リメ 個<br>TIV カ                             | 剥 一<br>□ 注声 | 40   | 122   | 128  | 136      | 115  | 144  | 124  | 93   | 82   | 29   | 1014     | -              | 1014                                      |
| 2 2005 Cholangiocarcinoma                         | 取里女                             | 前参ら、<br>這此引   | 又刷だ<br>田文虐                    | 只主,<br>計做涩      | 西土马            | 」以口<br>彳丨                                 |             |      |       | 1/   | 4/       | 52   | 43   | 60   | 67   | /2   | 30   | 388      | -              | 388                                       |
| 3 2005 Current status or gastrointestin           |                                 |               |                               | 5/ IUX //N      |                | 1:                                        |             |      | 2     | 27   | 44       | 60   | 41   | 46   | 44   | 47   | 21   | 332      |                | 332                                       |
| 4 2010 Modified recist (Incclist) assess          |                                 |               |                               |                 |                |                                           |             |      |       |      |          |      |      |      | 60   | 126  | 65   | 258      |                | 258                                       |
| 5 2007 Energy metabolism in tymes colle           | 灰名區位                            | 忧的音差          | بى <del>ت</del> ى .           | 名原情             | 劫長             | ,什                                        |             |      |       | 14   | 34       | 33   | 55   | 25   | 42   | 29   | 14   | 246      | żF             | 246<br>在本引田                               |
| 6 2007 Energy metabolism in tumor cells           | 次 E 區域<br>表 止 文 膚               | 北市市           | ₹.仄<br>≹実,≒                   | 古風は             | してしていた。        | 市高                                        |             |      |       |      | 2        | 23   | 37   | 36   | 52   | 51   | 25   | 226      |                | .牛木 J 而<br>/數言的文                          |
| 7 2000 Nexokinase II. Cancer's double-e           | 、音味者                            | と這定する         | 7虧可                           | алл<br>能是≠      | □八致            | 上右                                        |             |      |       | 2    | 19       | 22   | 29   | 26   | 25   | 40   | 16   | 1/9      | 「「「」」「「」」」     | ・且高參                                      |
| 8 2002 A review of cardiac image regist           | 重大突破                            | 古道福江          | 、<br>  <br>  <br>  <br>  <br> | 個研究             | に上位            | 上,「<br>                                   | 5           | 12   | 18    | 16   | 23       | 17   | 19   | 15   | 14   | 18   | 6    | 163      | 老              | ·<br>一一一一一一一一一一一一一一一一一一一一一一一一一一一一一一一一一一一一 |
| g 2000 Resin 907-microsphere brachyther           | 主/(/(制                          |               |                               |                 |                |                                           |             |      |       | 5    | 16       | 24   | 25   | 26   | 25   | 24   | 13   | 158      | -              |                                           |
| 10 2002 Treatment of liver metastases, a          |                                 |               | _                             |                 |                | 1                                         | 13          | 22   | 1     | 18   | 13       | 11   | 6    | 12   | 13   | 18   | 9    | 150      |                | 100                                       |
| 11 2008 Cholangiocarcinoma: Advances in           |                                 |               |                               |                 |                |                                           |             |      |       |      |          | 1    | 18   | 32   | 30   | 40   | 27   | 148      |                | 148                                       |
| 12 2007 Warburg, me and Hexokinase 2: Mu          |                                 |               | _                             |                 | 平均             | 」型弓                                       | 用文膚         | 計・消  | 當     |      |          | 16   | 27   | 26   | 33   | 24   | 11   | 137      |                | 137                                       |
| 13 2006 Positron emission tomography as           |                                 |               |                               |                 | 7              | äRe                                       | view文       | 「獻!  | - 115 | 3    | 19       | 27   | 25   | 18   | 16   | 20   | 4    | 132      |                | 132                                       |
| 14 2008 Use of a targeted oncolytic poxy          |                                 |               | _                             |                 |                |                                           |             |      |       |      |          | 7    | 15   | 31   | 20   | 34   | 15   | 131      |                | 131                                       |
| 15 2010 Coordinating radiometals of copp          |                                 |               |                               |                 |                |                                           |             |      |       |      |          |      |      | 4    | 48   | 46   | 30   | 128      |                | 128                                       |
| 16 2005 Positron emission tomography ima          |                                 |               |                               |                 |                |                                           |             |      | 6     | 23   | 20       | 18   | 8    | 14   | 14   | 12   | 4    | 128      |                | 128                                       |
| 17 2008 Expanding criteria for resectabi          |                                 |               |                               |                 | 摂              | そし こうしん こうしん こうしん こうしん こうしん こうしん こうしん こうし | 用文          | 獻連約  | 吉,讓   | Ē    |          | 12   | 26   | 22   | 27   | 29   | 11   | 127      |                | 127                                       |
| 18 2007 Diffusion magnetic resonance ima          |                                 |               | _                             |                 |                | 您輕                                        | 鬆進-         | -步分  | 析!    |      |          | 7    | 21   | 34   | 18   | 22   | 11   | 113      |                | 113                                       |
| 19 2007 Innovations in image-guided radi          |                                 |               |                               |                 |                |                                           |             |      |       |      |          | 11   | 14   | 19   | 24   | 31   | 7    | 106      |                | 106                                       |
| 20 1999 Surgical therapy of hepatic colo          |                                 |               |                               | 4               | 4              | 11                                        | 7           | 11   | 9     | 11   | 10       | 13   | 6    | 5    | 7    | 5    | 1    | 104      |                | 104                                       |
| 21 2009 Hexokinase-2 bound to mitochondr          |                                 |               |                               |                 |                |                                           |             |      |       |      |          |      | 5    | 18   | 36   | 32   | 12   | 103      |                | 103                                       |
| 22 2006 Cholangiocarcinoma                        |                                 |               |                               |                 |                |                                           |             |      |       | 4    | 15       | 25   | 15   | 14   | 12   | 12   | 4    | 101      |                | 101                                       |
| 23 2003 Detection of primary hepatic mal          |                                 |               |                               |                 |                |                                           | 3           | 20   | 12    | 12   | 6        | 11   | 5    | 9    | 9    | 9    | 5    | 101      |                | 101                                       |
| 24 2007 Glycolysis in cancer: A potentia          |                                 |               |                               |                 |                |                                           |             |      |       |      | 2        | 17   | 18   | 19   | 19   | 16   | 6    | 97       |                | 97                                        |
| 25 2007 Radioembolization with 90Y micro          |                                 |               |                               |                 |                |                                           |             |      |       |      | 3        | 14   | 14   | 15   | 23   | 15   | 9    | 93       |                | 93                                        |
| Display 25 💌 documents                            |                                 |               |                               |                 |                |                                           |             |      |       |      |          |      |      |      |      |      |      |          | 1 to 2         | 25 Next >                                 |

# 掌握關鍵文獻 – 限制搜尋(Refine results) Scopus

### 進一步精準搜尋,讓搜尋到文獻更貼近您的研究

|                              |                                            | Your query: (KEY(                  | "Positr | ron Emission Tomog    | raphy")) AND ("live     | er cancer")   |      |                                                       |                                |
|------------------------------|--------------------------------------------|------------------------------------|---------|-----------------------|-------------------------|---------------|------|-------------------------------------------------------|--------------------------------|
|                              |                                            | View secondary dog                 | ve   🔰  | Set alert   M Set fee | d<br>h   1 Patent   Se  | arch your lib | an/  | Document Type                                         | *                              |
| Keywords<br>獻中 · 作者<br>個限縮欄位 | : <b>Scopus</b> 貼心為<br>所列的關鍵字整<br>立,您可以直接勾 | 使用者將每篇文<br>理在Keywords這<br>]選所需欄位,協 |         | Search within rea     | sults                   |               | rary | Article     Review     Conference Paper     Editorial | (157)<br>(109)<br>(8))<br>(5)) |
| 助您避免同                        | 司義不同字 · 而遺                                 | 電漏關鍵文獻的可                           |         |                       | Search                  |               |      | Short Survey                                          | (2))                           |
|                              | 月日:                                        |                                    |         | Refine results        |                         |               | 1    | View more                                             |                                |
|                              | Language                                   | ۲                                  |         | Limit to              | Exclude                 |               | /    | Source Type                                           | *                              |
|                              | English                                    | (639) >                            |         | Year                  | 3                       |               |      | Journals                                              | (663) >                        |
|                              | Chinese                                    | (12) ><br>(6) >                    |         | Author Name           | 3                       |               |      | Book Series Conference                                | (9) ><br>(2) >                 |
|                              | German                                     | (6) >                              |         | Subject Area          | 3                       |               |      | Proceedings                                           |                                |
|                              | Polish                                     | (2) >                              |         | Document Type         | 3                       | 0             |      | <b></b>                                               |                                |
|                              | Russian<br>Spanish                         | (2) ><br>(2) >                     |         | Source Title          | 3                       | 0             |      | Source Type:文獻                                        | 類型不                            |
|                              | Czech                                      | (1)>                               |         | Keyword               | 3                       | 0             |      | 催症 供心局 m 貝 L 約<br>閱的期刊文章、叢書                           | 凹隙番<br>引以及讓                    |
|                              | View fewer                                 | (1)>                               |         | Affiliation           | 3                       | 0             |      | 您掌握最新研究發表                                             | 的會議                            |
|                              |                                            |                                    |         | Country               | 3                       |               |      | 論文!                                                   |                                |
|                              | 1                                          |                                    |         | Source Type           | 3                       |               |      |                                                       |                                |
|                              | Language:S<br>供英語系國家                       | Scopus不僅提<br>出版品,同時                |         | Language              | 3                       |               | Sc   | copus方便您進一步分析                                         | F這些限縮                          |
|                              | 也涵蓋各語系<br>讓您實實在在<br>區質的奧術                  | 的重要文獻,<br>地掌握全球最<br>參考文獻」          |         | Limit to              | Exclude<br>Export refin | e             | Re   | ,症供Excel檔条將資料<br>Note:<br>efine results內的資料筆          | ·聿數104期日<br>數上限是1              |
| SEVIER                       |                                            | 爹亏乂扁↓                              |         |                       |                         |               |      | !                                                     |                                |

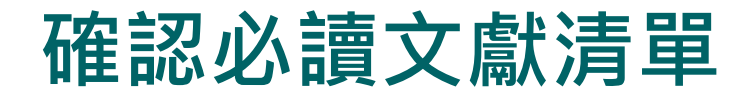

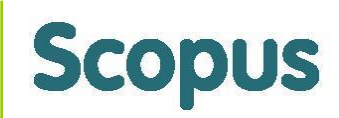

### 閱讀標題和摘要來篩選文獻

### Scopus讓您輕鬆在同個畫面完成文獻篩選動作!

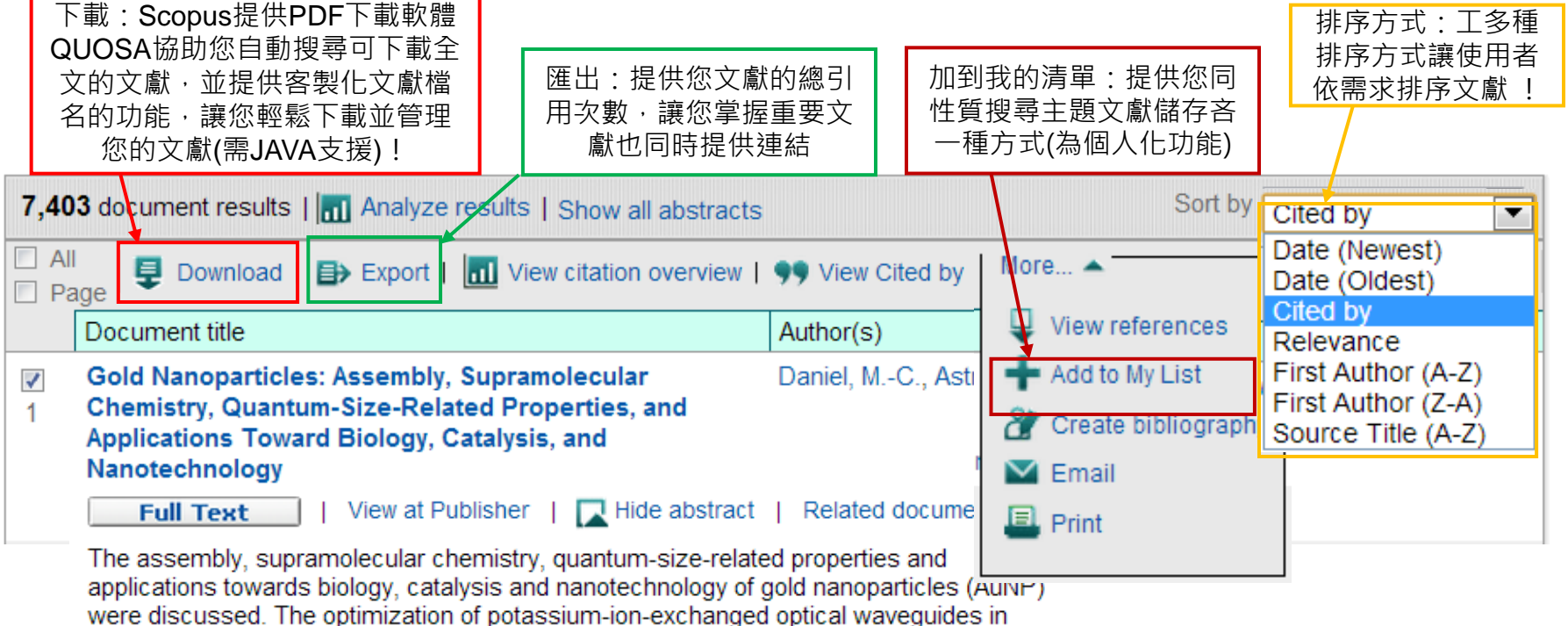

were discussed. The optimization of potassium-ion-exchanged optical waveguides in glass for evanescent field propulsion of AuNP was also done. It was observed that the optical manipulation of AuNP on waveguide surfaces offers a controllable tool for application to particle sorting, sensing and atomic mirrors. The use of AuNP in optoelectronic devices enhance the optical and electrical properties, stability and inhibits photoluminescence decay.

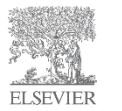

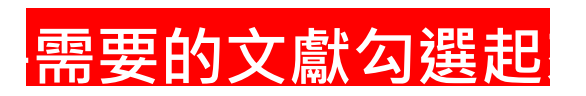

# 獲取相關文獻 – 利用共被引(Co – Citation)關係 Scopus

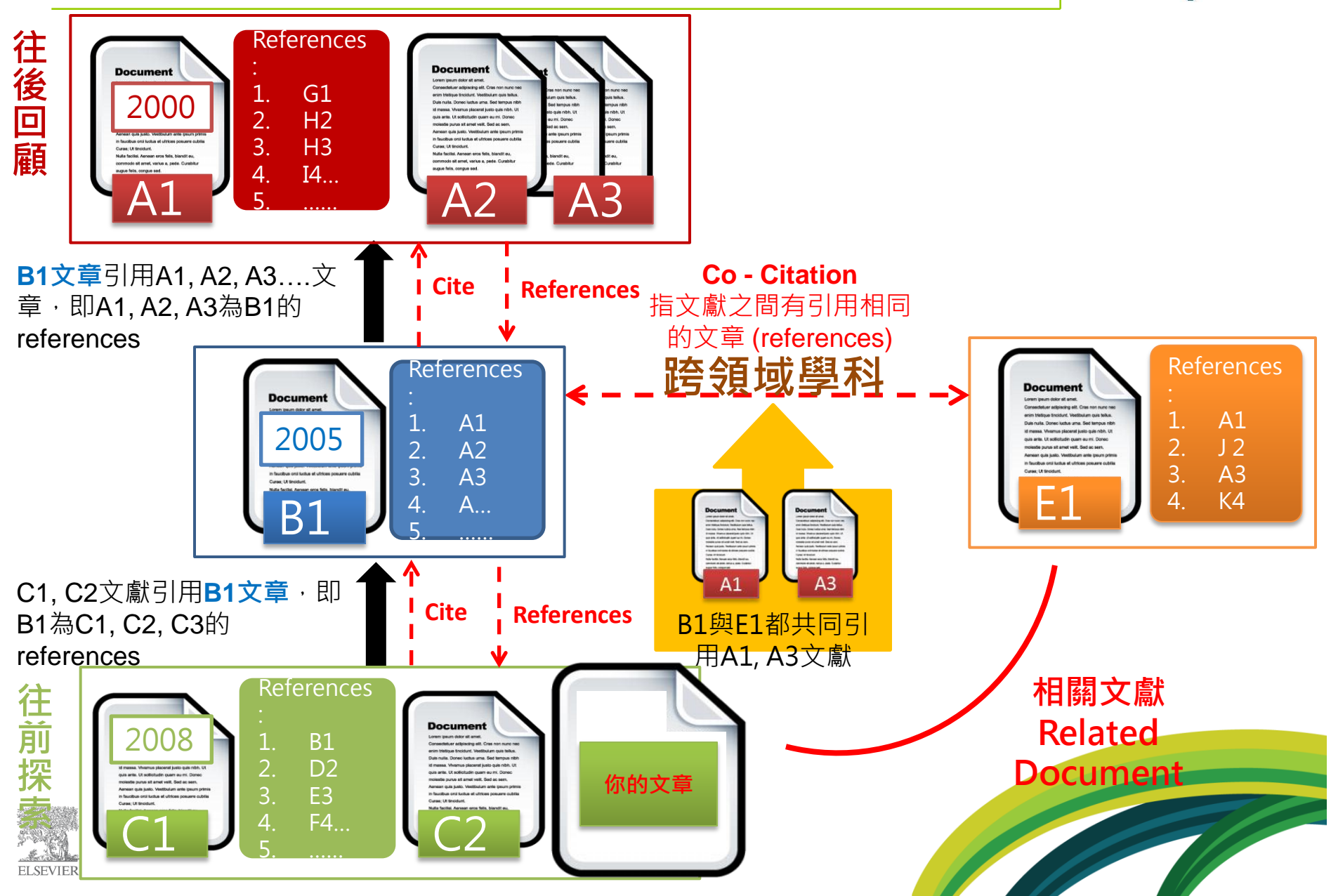

# 最新文獻一步到位 – 新知通報

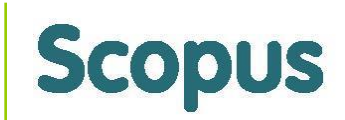

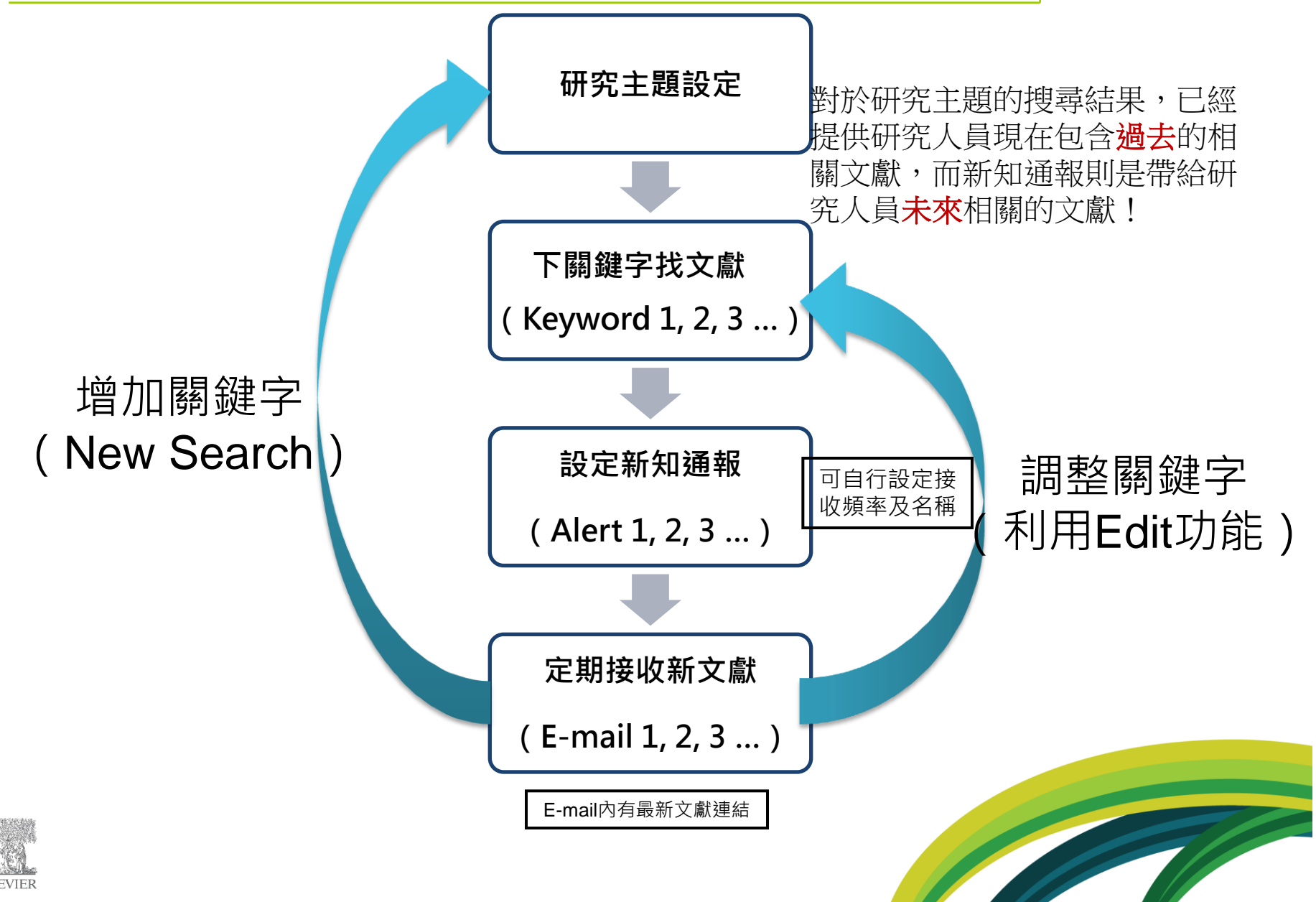

### 有效管理文獻 - 匯出書目資料 (Export)

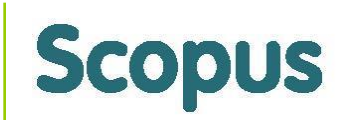

對於具高參考價值文獻,我們提供您多樣化的匯出功能,協助您管理這些書目資料,以方便 您在撰寫文獻或是論文時有效且省時地將這些書目資訊列入參考文獻清單!

#### Output: Export, Print, E-mail or Create a Bibliography

| 您只要將文獻先<br>做勾選,再按下<br>匯出(Export)<br>,即進入以下右<br>側畫面:                                             | <ul> <li>Output Type: Select the desired output type for the 24</li> <li>Export</li> <li>Export</li> <li>RIS format (Reference Manager, FOUtput:</li> <li>Specify fields to be Exported</li> </ul>                                                                                           | 20 selected documents.<br>Niography Read Privacy Policy RIS format (Reference Manager, ProCite, EndNote) ▼ Text (ASCII format) RefWorks direct export RIS format (Reference Manager, ProCite, EndNote) BibTeX Comma separated file, .csv (e.g. Excel) S項匯出格式 · 滿足您各類管理 文獻的需求! |
|-------------------------------------------------------------------------------------------------|----------------------------------------------------------------------------------------------------|----------------------------------------------------------------------------------------------------|
| 小叮嚀:輸出筆數限制限制<br>Export ( citation ) :20000<br>筆。<br>Print & E-mail:200筆。<br>Bibliography:2000筆。 | Select the fields you want to include in the output:  Citation information  Author(s)  Document title  Year  Source title  Volume, Issue, Pages  Citation count  Source and Document Type                                                                                                    | <ul> <li>Abstract and Keywords         <ul> <li>Abstract</li> <li>Author Keywords</li> <li>Index Keywords</li> </ul> </li> <li>Funding Details         <ul> <li>Number</li> <li>Acronym</li> <li>Sponsor</li> </ul> </li> </ul>                                               |
| 選擇所需的資料<br>類型及匯出格式<br>即可進行匯出!                                                                   | <ul> <li>Bibliographical information</li> <li>Affiliations</li> <li>Serial identifiers (e.g. ISSN)</li> <li>DOI</li> <li>PubMed ID</li> <li>Publisher</li> <li>Editor(s)</li> <li>Language of Original Document</li> <li>Correspondence Address</li> <li>Abbreviated Source Title</li> </ul> | <ul> <li>References</li> <li>Other information</li> <li>Tradenames and Manufacturers</li> <li>Accession numbers and Chemicals</li> <li>Conference information</li> </ul>                                                                                                    |

# Scopus與Mendeley結合

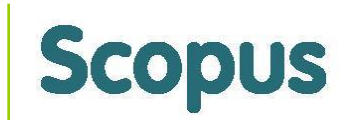

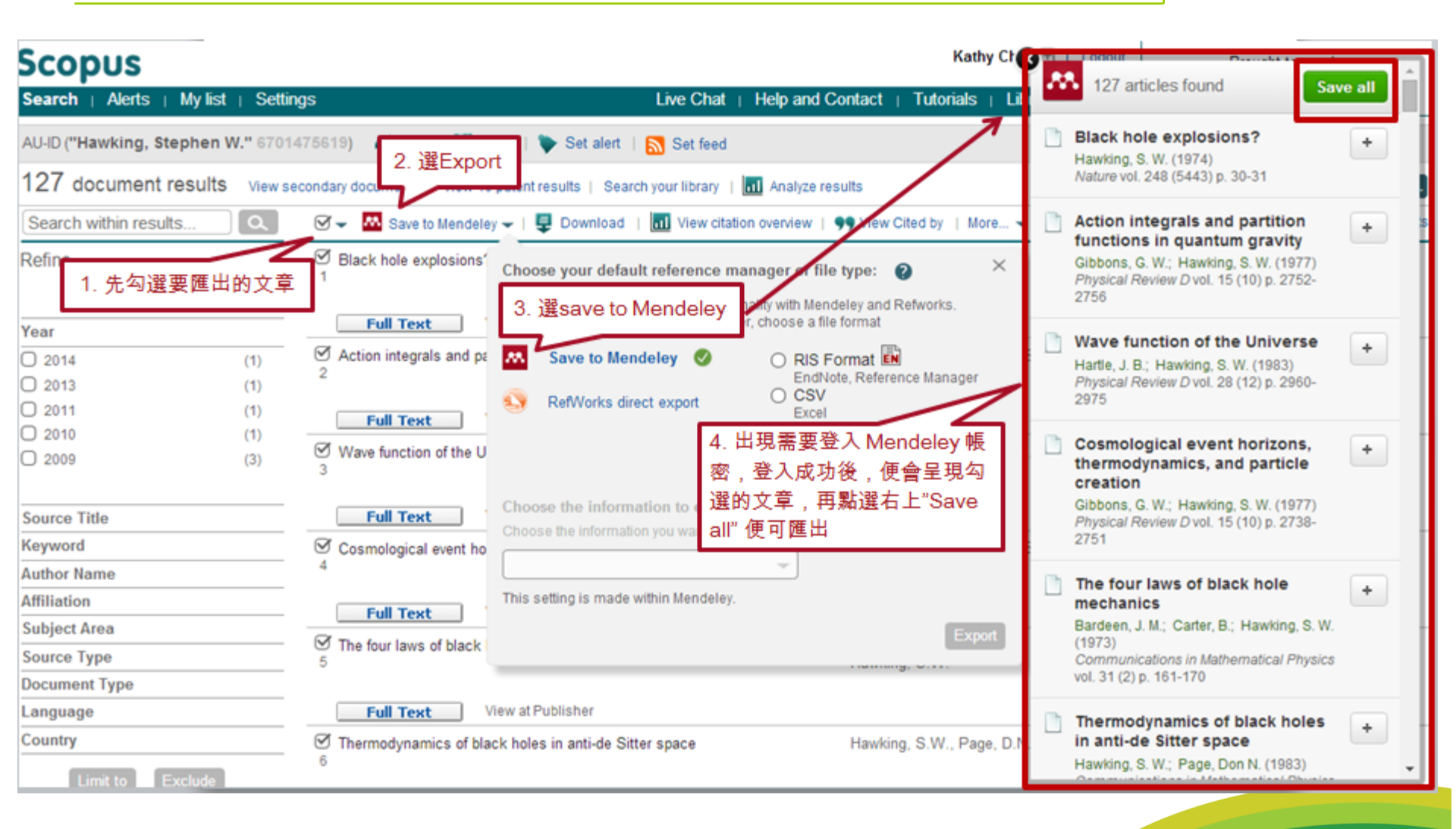

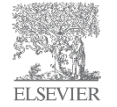

# 有效管理文獻一次下載51篇PDF(Downloascopus

#### Scopus Document Download Manager - powered by **QUOSA** To download the selected PDFs, select your preferences and click Begin Download. **Download Options** 求助站 Select PDF file naming: PET-LiverCancer-FDG\_(Publication Year)\_(Article Title)\_(、 🗸 Create my own Remove Item Download to: C:\Users\LiuK002\Desktop\FDG\_PET\_Taiwan Browse... Scopus提供您依照自己的喜好或 Download abstract if full text is not available 如果沒有PDF全文 是方便管理的PDF檔名,以直觀 選擇下載 ,則下載摘要! 的方式,讓您輕鬆編排您的文獻 目的地! 檔名! Begin Download

| Document Title                                       | Format | Availability | Download Status |
|------------------------------------------------------|--------|--------------|-----------------|
| Positron emission tomography as an imaging biomarker |        |              |                 |

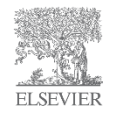

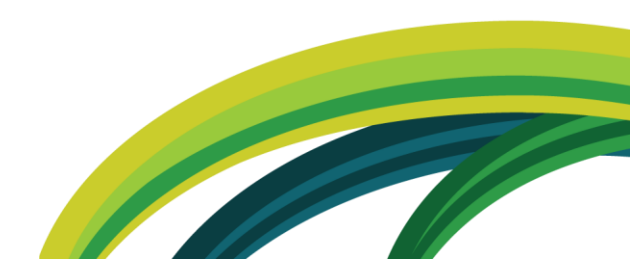

 $\times$ 

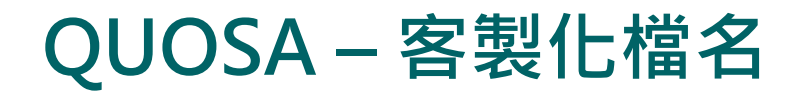

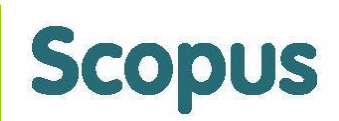

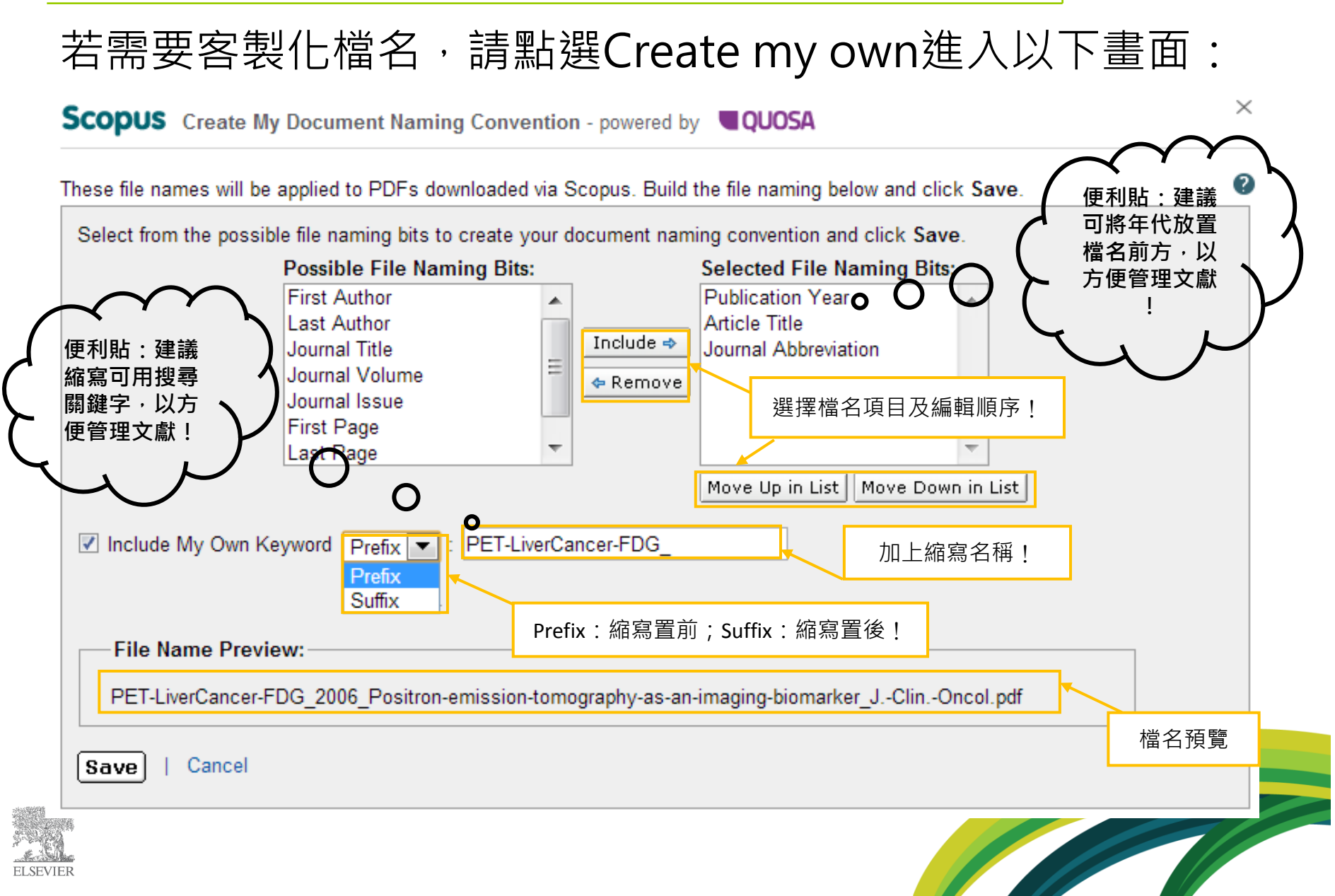

# 分析作者檔案,了解競爭與合作機會

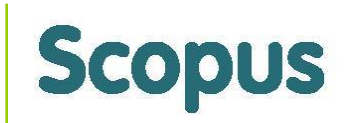

利用查詢技巧與各項分析層面,找出您需要的文獻外,文獻的作者也是 您必須關注的。文獻的Analyze Results 可粗略看出文獻來自哪些作者的 同時,透過連接至**作者小檔案 (Author Profile)**功能,讓您更深入地 檢視:

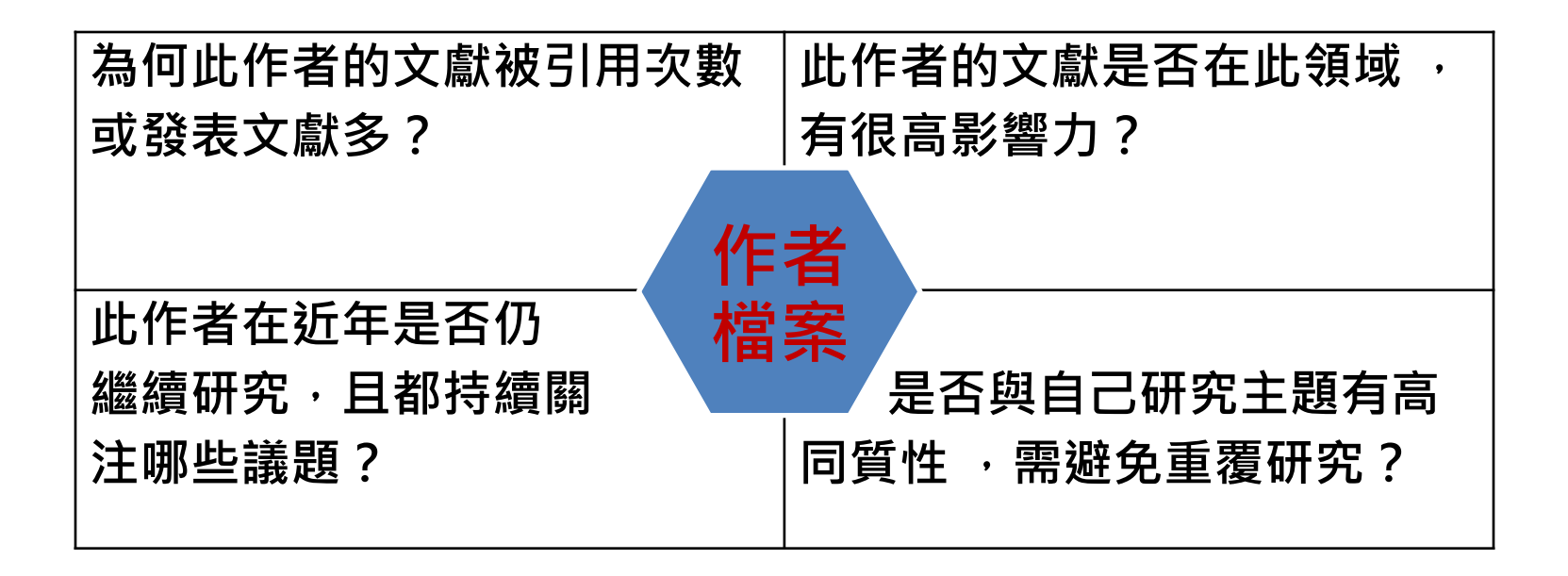

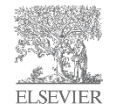

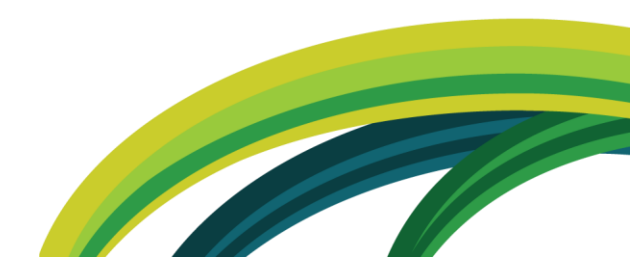

| 作者檢索(Author Search)                                                                                                    | Scopus                          |
|----------------------------------------------------------------------------------------------------|---------------------------------|
| Document search   Author search   Affiliation search   Advanced search                                                                                                    | 將姓與名分開輸入,可以排<br>除同名同姓作者的困擾。     |
|                                                                                                    | Browse Sources Analyze Journals |
| Weber W.A.                                                                                                    |                                 |
| Affiliation e.g. University of Toronto 可輸入機構名稱                                                                                                    | Show exact matches only         |
| Limit to:                                                                                                    |                                 |
| Subject Areas         Image: Sciences         Image: Sciences< | 或依作者學科領域查詢<br>manifies          |

| Author last name "Weber" , Au                                                                                    | thor first r | name "W.A." 🧳 Edit                                                                                                    |                                                                                                    | 可依作者研究學科等                                         | 湏域、機材    | 冓、城市與國家 <i>,</i> |
|----------------------------------------------------------------------------------------------------|--------------|----------------------------------------------------------------------------------------------------|----------------------------------------------------------------------------------------------------|---------------------------------------------------|----------|------------------|
| 10 of 21 author results                                                                                          | Show F       | Profile Matches with One Document   About Scope                                                                             | us Author Identifier                                                                                     | ⑦ 辨问灶 省 作 者                                       |          |                  |
| Show exact matches only                                                                                          |              | O ▾ 🔨 Show documents   📶 View citatio                                                                                       | n overview   🕼 Request to merge a                                                                        | uthors                                            |          |                  |
| Refine<br>Limit to Exclude                                                                                       |              | <ul> <li>Weber, Wolfgang Andreas</li> <li>Weber, Wolfgang A.</li> <li>Weber, Wolfgang</li> <li>Weber, Wolfgang A</li> </ul> | 199 Medicine ; Biochemistry, Gen<br>and Molecular Biology ; Healt<br>Professions;                        | etics Memorial Sloan-Kettering Cancer<br>h Center | New York | United States    |
| O Cancer                                                                                                    | (3)          |                                                                                                    |                                                                                                    |                                                   |          |                  |
| <ul> <li>Journal of Nuclear<br/>Medicine Official<br/>Publication Society<br/>of Nuclear<br/>Medicine</li> </ul> | (3)          | Weber, Andrzej Witold<br>Weber, Andrzej<br>Weber, Andrzej W.<br>Weber, A.W.                                                 | 31 Social Sciences ; Arts and<br>Humanities ; Medicine;                                                  | University of Alberta                             | Edmonton | Canada           |
| IEEE Nuclear     Science     Sumposium                                                                           | (2)          |                                                                                                    |                                                                                                    |                                                   |          |                  |
| Conference<br>Record<br>Academic<br>Radiology                                                                    | (2)          | O Weber, William A.<br>Weber, W. A.                                                                                         | 12 Agricultural and Biological<br>Sciences ; Environmental<br>Science ; Earth and Planetary<br>Sciences; | University of Colorado at Boulder                 | Boulder  | United States    |
| ELSEVIER                                                                                                    |              |                                                                                                    |                                                                                                    |                                                   |          |                  |

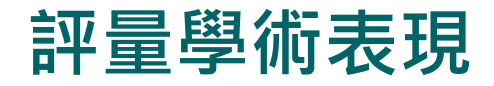

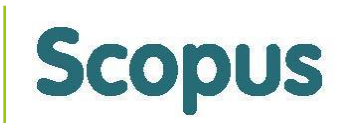

### 每年出版的文獻(Documents)與被引用次數(Citations) 一起觀看時,可留意這些文獻,在後續幾年是否有被引用情況 ?藉此探究文獻在往後的學術影響力(被引用次數)外,也可

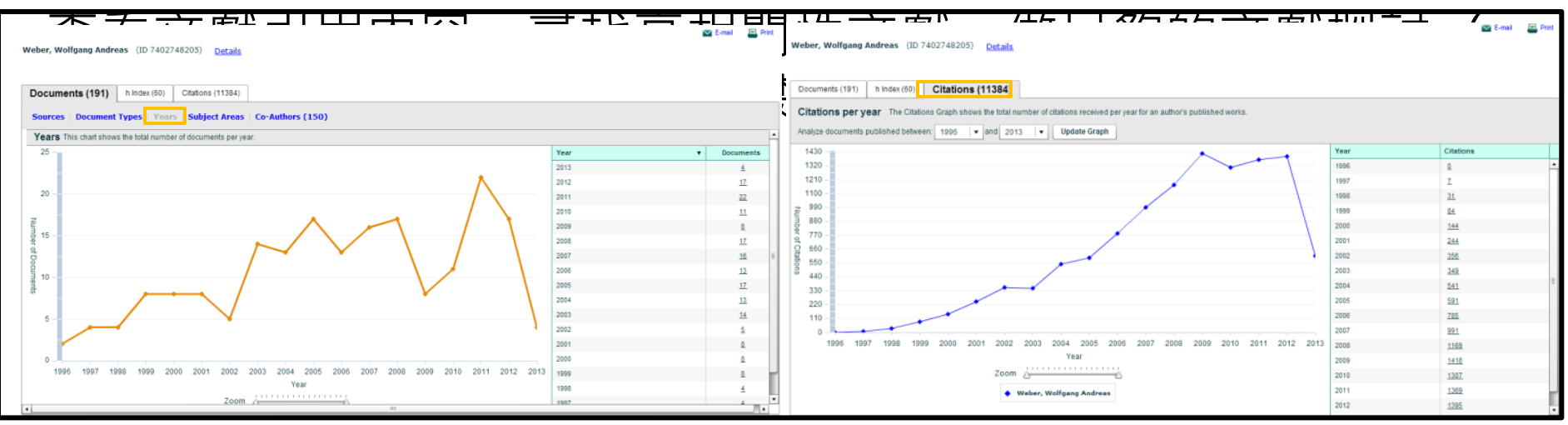

Weber, W.A. 的文獻都被哪些文獻引用?為何2009年被引用次 數最高?是否有遺漏的文獻? 作者文獻發表後,後續引起哪些文獻引用與探討,這都可以透

過引用文獻內容做深入分析。

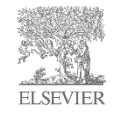

# *h* index

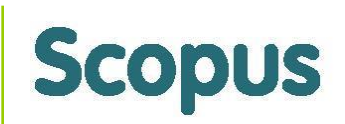

「文獻量」可知該作者學術產出的量;「被引用次數」則可 知該作者學術產出的質,Scopus依據這兩種面向,提供**評量** 個別研究學者績效的影響及數量,稱為*h* index (高被引指數 highly cited index的簡稱)指標,由加州大學聖地亞哥分校 凝態物理學家Hirsch教授於2005年所發展。

| 文章引用<br>次數排名 | 1   | 2   | 3   | <br>60 | 61 |     | 190 | 191 |
|--------------|-----|-----|-----|--------|----|-----|-----|-----|
| 引用次數         | 511 | 427 | 398 | <br>60 | 59 | ••• | 0   | 0   |

定義為h篇文獻至少被引用h次以上,則其h index為h。

Weber, W. A. 發表191篇文獻 · *h* index = 60 表示在191篇裡 · 有60篇文獻都被引用至少60次以上 · 而131篇 (191減60 ) 則被引用次數皆低於59次 (含59次) ·

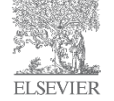

# 文獻發表&引用新知通報

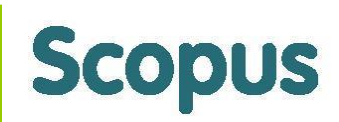

經過作者學術表現的各面向分析,協助您獲得最新或最核心文獻後,仍須持續關注此作者 研究脈絡與其文獻的相關引用情況,以確保您在做實驗或撰寫論文的期間,對方的研究主 題沒有與您重覆。因此,新知通報 (alert)設定變得很重要!

| Personal       LEXTLE In Law Control       Intal are<br>must are<br>built are<br>built are<br>bu | Weber, Wolfg                                                 | jang Andreas )                                                                                                    |                                       |   | This author has published 191 documents in Scopu<br>(Showing the 2 most recent)                                                                                                  |
|----------------------------------------------------------------------------------------------------|--------------------------------------------------------------|----------------------------------------------------------------------------------------------------|---------------------------------------|---|----------------------------------------------------------------------------------------------------|
| Name Weber, Wolfgang Andrais<br>Cher formats Weber, Wolfgang Weber, W.<br>Weber, Wolfgang A.<br>Weber, Wolfgang A.<br>Weber, Wolfgang A.<br>Weber, Wolfgang A.<br>Weber, Wolfgang A.<br>Weber, Wolfgang A.<br>Weber, Wolfgang A.<br>Weber, Wolfgang A.<br>Multimetry Of Treburg And Examples of the State of the State of the Stat                                                                                                    | Personal                                                     | 作者檔案更正                                                                                                    | al au<br>持                            |   | Dumont, R.A., Tamma, M., Braun, F., Borkowski, S., F<br>J.C., Maecke, H., Weber, W.A., Mansi, R.<br>Targeted radiotherapy of prostate cancer with a gr                           |
| Cher formats Weer, Wolfgang A. Weber, Wolfgang A. Weber, Wolfgang A. W                                                                                                    | Name                                                         | Weber, Wolfgang Andreas                                                                                                    |                                       |   | releasing peptide receptor antagonist is effective a                                                                                                    |
| Author ID       740274205         Affiliation       University of Freiburg Hospital and Medical School, Department of Nuclear Medicine, Freiburg       Files Mit, M., Marger, P.T.         Affiliation       University of Freiburg Hospital and Medical School, Department of Nuclear Medicine, Freiburg       Files Mit, M., Marger, P.T.         Research       Marger       Add to my list 1 ● Set alert 1 ● Set alert 1 ● Set feed       Freiburg         References       4392       Citations       11387 total citations by 6929 documents I ● Yiew citation overview 1 ● Set alert 1       Set alert 1 ● Set alert 1 ● Set                                                                                                    | Other formats                                                | Weber, Wolfgang Weber, W.<br>Weber, Wolfgang A.<br>Weber, Wolfang                                                                                         | 線                                     |   | monotherapy and in combination with rapamycin<br>(2013)Journal of Nuclear Medicine                                                                                               |
| Adfiliation       University of Freiburg Hospital and Medical School, Department of Nuclear Medicine, Freiburg Germany       If Mr. Mr. Hader, C. (), Meyer, P.T. ()         Adfiliation       Germany       Addition Composition of Nuclear Medicine, Freiburg Hospital and Medical School, Department of Nuclear Medicine, Freiburg Hospital and Medical School, Department of Nuclear Medicine, Freiburg Hospital and Medical School, Department of Nuclear Medicine, Set State I ()       If Mr. Mr. Hader, C. (), Meyer, P.T. ()         Research       Documents       191       Index dot on y list I ()       Set I ()       Set I ()                                                                                                    | Author ID                                                    | 7402748205                                                                                                    | - 22 注                                |   | Kasenda, B., Haug, V., Schorb, E., Fritsch, K., Jürgen                                                                                                    |
| Research       的研         Documents       191       View Author Evaluator 1       Add to my list 1       Set alert 1       Set feed         References       4392       Inform me when this author publishes new documents       Inform me when this author publishes new documents       Inform me when this author publishes new documents         Nindex       60       Wew details of all 191 documents by this author       Inform me when this author publishes new documents         Co-authors       150 (maximum 150 co-authors can be displayed)       Set alert       Set alert       Set alert         Web search       68557       Biochemistry, Genetics and Molecular Biology       Health Professions       Medicine         Biochemistry, Genetics and Molecular Biology       Health Professions       Medicine       Set feed         Publication range       1996-Present       Minex       Source history       Quarterfy Journal of Nuclear Medicine       View documents         Publication range       1996-Present       Wew documents       Barys, M., Müller, V., Melcher, C., Attas, B., Kasimird-S., Hagenbeck, C., Hartkopf, A., Fehm, T., Crivital guarde above is complied exclusively from articles published in the Scopus database. To request corrections to any inaccuracies or provide any the details of all 6929 clations         Show Related Affiliations       Inform me when this author is cited in Scopus:       View documents any inaccuracies or provide any inaccuracies or pro                                                                                                    | Affiliation                                                  | University of Freiburg Hospital and Medical School, Department of Nuclear Medicine,<br>Freiburg<br>Germany                                                | 脈<br>指<br>新<br>新<br>新<br>5            |   | Finke, Mix, M., Hader, C., (), Meyer, P. T.<br>18F-FDG PET is an independent outcome predictor i<br>primary central nervous system lymphoma<br>(2013)Journal of Nuclear Medicine |
| Section       191       We wanthor Evaluator I ▲ Add to my its I ▲ Set alert I Set feed       Dif         References       4392         Citations       11387 total citations by 6929 documents       We watch or exclusion overview I ▲ Set alert       Set alert       Inform me when this author publishes new docume Scopus:         Inform me when this author Evaluator I ← Add to my its I ← Set alert       Set alert       Set alert       Set alert         Inform me when this author Evaluator I ← Add to my its I ← Set alert       Set alert       Set alert       Set alert         Inform me when this author Evaluator I ← Add to my its I ← Set alert       Set alert       Set alert       Set alert         Inform me when this author Evaluator I ← Add to my its I ← Set alert       Set alert       Set alert       Set alert         Inform me when this author Patients       Go       We were the diction overview I ← Set alert       Set alert       Set alert       Set alert         Subject area       Biochemistry, Genetics and Molecular Biology       Heating       History       This author has been cited by 6929 documents in S (Showing the 2 most recent)         Source history       Ouarterly Journal of Nuclear Medicine       Yiew documents       Barys, M, Müller, V, Melcher, C, Atas, B, Kasimir-I S, Hagenbeck, C, Hatkopf, A, Fehm, T, Medtan         More       Journal of neurological surgery. Part A, Central European       Wiew documents<                                                                                                    | Research                                                     |                                                                                                    | 的<br>—研                               |   | View details of all 191 documents by this author                                                                                                    |
| References       4392         Citations       11387 total citations by 6929 documents       Index       60       We who citation overview I Set alert         A Index       60       We who craph       The h Index considers Scopus articles published after 1995.       Set alert       Set alert         Co-authors       150 (maximum 150 co-authors can be displayed)       Citations       Set alert       Set alert       Set alert         We search       68557         Subject area       Medicine       Biochemistry, Genetics and Molecular Biology       Heath Professions       More       Find potential author matches       This author has been cited by 6929 documents in S (Showing the 2 most recent)         History       Publication range       1996-Present       This author as the cited by fore efficient gene silencing         Source history       Quarterly Journal of Nuclear Medicine       View documents       More       Provide the compact of the cites and the scopus database. To request corrections to any inaccuracies or provide any More when this author is cited in Scopus:         Show Related Affiliations       Order of the privacy conditions contained in the privacy policy.       View documents       Inform me when this author is cited in Scopus:         The data displayed above is subject to the privacy conditions contained in the privacy policy.       Set alert       View details of all 6929 citations                                                                                                    |                                                              | 191 💕 View Author Evaluator I 👕 Add to my list I 🖤 Set alert I 🔝 Set feed                                                                                 | 11/1                                  | _ | Inform me when this author publishes new documen                                                                                                    |
| Citations       11387 total citations by 6929 documents       We we diation overview I ♥ Set alert         h Index       60       View h-Graph       The h Index considers Scopus articles published after 1995.         Co-authors       150 (maximum 150 co-authors can be displayed)       Extended after 1995.         Web search       66857         Subject area       Medicine         Biochemistry, Genetics and Molecular Biology       Health Professions         More       More.         Biochemistry       Quarter/ Journal of Nuclear Medicine         Dev Chiurg, Zellschrift für alle Gebiete der operativen       View documents         Journal of neurological surgery. Part A, Central European       View documents         More       Show Related Affiliations         Show Related Affiliations       Inform me when this author is cited in Scopus:         The data displayed above is subject to the privacy conditions contained in the privacy policy.       Set alert                                                                                                    | References                                                   | 4392                                                                                                    |                                       |   | Scopus:                                                                                                    |
| Index       60       View h-Graph       The h Index considers Scopus articles published after 1995.         Co-authors       150 (maximum 150 co-authors can be displayed)       Co-authors       Stop (maximum 150 co-authors can be displayed)         Web search       68557       Subject area       Medicine         Biochemistry, Genetics and Molecular Biology       Health Professions       Mine.       Mine.         Bi Find potential author matches       More       Mine 2 most recent)       Lee, S.J., Son, S., Yhee, J.Y., Choi, K., Kwon, I.C., Kir S.H., K., K.         Publication range       1996-Present       Mise author is cited in 9629 documents in S islencing (2013) Biolechnology Advances         Source history       Ouarterly Journal of Nuclear Medicine       View documents in View documents in Parts author is cited in Scopus database. To request corrections to any inaccuracies or provide any information required).       Banys. M., Müller, V., Melcher, C., Attas, B., Kasimir-I., Structural modification of sitNA for efficient gene silencing (2013) Clinica Chimica Acta         Show Related Affiliations       Immetry operative in the scopus database. To request corrections to any inaccuracies or provide any informative is cited in Scopus: Network author is cited in Scopus: Set alert         The data displayed above is subject to the privacy conditions contained in the privacy policy.       Set alert                                                                                                    | Citations                                                    | 11387 total citations by 6929 documents 📶 View citation overview I 下 Set alert                                                                            |                                       |   | Set alert                                                                                                    |
| Co-authors       150 (maximum 150 co-authors can be displayed)         Web search       68557         Subject area       Medicine<br>Biochemistry, Genetics and Molecular Biology<br>Health Professions<br>More.       Fright         B Find potential author matches       Image: Control of SiRVA for efficient gene<br>silencing         Publication range       1996-Present         Source history       Quarterly Journal of Nuclear Medicine<br>Der Chirurg; Zeitschrift fur alle Gebiete der operativen<br>Medizen<br>Journal of neurological surgery. Part A, Central European       Wiew documents<br>Wiew documents       Fright         Show Related Affiliations       Image: Control of Sinther Sinther Si                                                                                                    | h Index                                                      | 60 🛛 View h-Graph The h Index considers Scopus articles published after 1995.                                                                             |                                       |   | V Seraier III Seriesa                                                                                                    |
| Web search       68557         Subject area       Medicine<br>Biochemistry, Genetics and Molecular Biology<br>Health Professions<br>More       持續<br>續<br>開<br>注<br>Nore       打is author has been cited by 6929 documents in S<br>(Showing the 2 most recent)         B Find potential author matches       If is author matches       If is author has been cited by 6929 documents in S<br>(Showing the 2 most recent)         History       Publication range       1996-Present       If is author has been cited by 6929 documents in S<br>(Showing the 2 most recent)         Source history       Quarterly Journal of Nuclear Medicine<br>Der Chirurg. Zeitschrift für alle Gebiete der operativen<br>Medizen<br>Journal of neurological surgery. Part A, Central European To View documents<br>neurosurgery<br>More       View documents<br>in eurosurgery       Banys, M, Müller, V, Meicher, C, Aktas, B, Kasimir-I<br>S, Hagenbeck, C, Harkhopf, A, Fehm, T.<br>Circulating tumor cells in breast cancer<br>(2013) Biotechnology Advances         Show Related Affiliations       Ifform me when this author is cited in Scopus:<br>Turther feedback, please contact us (registration required).       Inform me when this author is cited in Scopus:<br>Set alert                                                                                                    | Co-authors                                                   | 150 (maximum 150 co-authors can be displayed)                                                                                                    |                                       |   |                                                                                                    |
| Subject area       Medicine<br>Biochemistry, Genetics and Molecular Biology<br>Heatth Professions<br>More       Find potential author matches       Find potential author matches       This author has been cited by 6929 documents in S<br>(Showing the 2 most recent)         Bistory       Biochemistry, Genetics and Molecular Medicine<br>Der Chirurg; Zeitschrift fur alle Gebiete der operativen<br>Medizen<br>Journal of neurological surgery. Part A, Central European<br>More       This author has been cited by 6929 documents in S<br>(Showing the 2 most recent)         Show Related Affiliations       Outractive Journal of Nuclear Medicine<br>Der Chirurg; Zeitschrift fur alle Gebiete der operativen<br>Medizen<br>Journal of neurological surgery. Part A, Central European<br>More       View documents<br>View documents<br>Medizen<br>Journal of neurological surgery. Part A, Central European<br>More       This author has been cited by 6929 documents in S<br>(Showing the 2 most recent)         Show Related Affiliations       O       This author has been cited by 6929 documents in S<br>(Showing the 2 most recent)         Medizen<br>More       Der Chirurg; Zeitschrift fur alle Gebiete der operativen<br>More       This author is cited in Scopus         Show Related Affiliations       O       Inform me when this author is cited in Scopus:<br>Stated this played above is subject to the privacy conditions contained in the privacy policy.       Inform me when this author is cited in Scopus:<br>Set alert                                                                                                    | Web search                                                   | 68557                                                                                                    |                                       | - | Cited by since 1996                                                                                                    |
| <ul> <li>B Find potential author matches</li> <li>History</li> <li>History</li> <li>Publication range</li> <li>1996-Present</li> <li>Source history</li> <li>Quarterly Journal of Nuclear Medicine</li> <li>Der Chirurg; Zeitschrift für alle Gebiete der operativen<br/>Medizen</li> <li>Journal of neurological surgery. Part A, Central European          <ul> <li>View documents</li> <li>More</li> </ul> </li> <li>Show Related Affiliations         <ul> <li>The data displayed above is compiled exclusively from articles published in the Scopus database. To request corrections to any inaccuracies or provide any<br/>further feedback, please contact us (registration required).</li> </ul> </li> </ul>                                                                                                    | Subject area                                                 | Medicine<br>Biochemistry, Genetics and Molecular Biology<br>Health Professions<br>More                                                                    | 持續                                    |   | This author has been cited by 6929 documents in Sc<br>(Showing the 2 most recent)                                                                                                |
| Publication range       1996-Present         Source history       Quarterly Journal of Nuclear Medicine       Image: Non-Weight of Nuclear Medicine       Image: Non-Weight of Nuclear Medicine       <                                                                                                    | <ul> <li>Find potential author r</li> <li>History</li> </ul> | matches                                                                                                    | ~~~~~~~~~~~~~~~~~~~~~~~~~~~~~~~~~~~~~ |   | Lee, S.J., Son, S., Yhee, J.Y., Choi, K., Kwon, I.C., Kim<br>S.H., Kim, K.<br>Structural modification of siRNA for efficient gene<br>silencing                                   |
| Source history       Quarterly Journal of Nuclear Medicine       Image: Source history       Image: Source history       Image: S                                                                                                    | Publication range                                            | 1996-Present                                                                                                    | 脈閳                                    |   | (2013) Biolechnology Advances                                                                                                    |
| Journal of neurological surgery. Part A, Central European 🖻 View documents neurosurgery More Show Related Affiliations 🗊 The data displayed above is compiled exclusively from articles published in the Scopus database. To request corrections to any inaccuracies or provide any further feedback, please contact us (registration required). The data displayed above is subject to the privacy conditions contained in the privacy policy .                                                                                                    | Source history                                               | Quarterly Journal of Nuclear Medicine 👘 View documents Der Chirurg; Zeitschrift fur alle Gebiete der operativen 🖻 View documents Medizen –                | 將開                                    |   | Banys, M., Müller, V., Melcher, C., Aktas, B., Kasimir-B<br>S., Hagenbeck, C., Harkopf, A., Fehm, T.<br>Circulating tumor cells in breast cancer                                 |
| Show Related Affiliations       If J       View details of all 6929 citations         Show Related Affiliations       Inform me when this author is cited in Scopus:         further feedback, please contact us (registration required).       Inform me when this author is cited in Scopus:         The data displayed above is subject to the privacy conditions contained in the privacy policy .       Set alert                                                                                                    |                                                              | Journal of neurological surgery. Part A, Central European 咱 View documents<br>neurosurgery<br>More                                                        | <b>用</b> 的                            |   | (2013) Clinica Chimica Acta                                                                                                    |
| The data displayed above is compiled exclusively from articles published in the Scopus database. To request corrections to any inaccuracies or provide any Inform me when this author is cited in Scopus: further feedback, please contact us (registration required). The data displayed above is subject to the privacy conditions contained in the privacy policy.                                                                                                    | Show Related Affiliation:                                    | s A                                                                                                    | L L                                   |   | view details of all 6929 citations                                                                                                    |
| The data displayed above is subject to the privacy conditions contained in the privacy policy.                                                                                                    | The data displayed abov<br>further feedback, please          | re is compiled exclusively from articles published in the Scopus database. To request corrections to any inaccurat<br>contact us (registration required). | cies or provide any                   |   | Inform me when this author is cited in Scopus:<br>Set alert                                                                                                    |
|                                                                                                    | The data displayed abov                                      | e is subject to the privacy conditions contained in the privacy policy .                                                                                  |                                       |   |                                                                                                    |
|                                                                                                    |                                                              | 石川临圣,您们们纷缩而                                                                                                    |                                       | , | 이 이상의 비근 가득 숫이 바비아                                                                                                    |

找尋適合投稿期刊 – 期刊分析系統、限制搜尋 - 刊名 (Journal Analyzer and Refine results - Source) Scopus

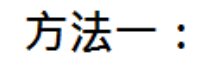

如果您是:

- 1. 心中已有特定投稿期刊的研究員。
- 想看期刊被 Scopus 收錄後的表現 的主編(Editor)。

期刊分析系統 Journal Analyzer

透過各項指標(SJR; SNIP等)分析 期刊表現!

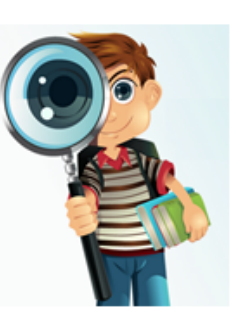

如果您是: 有特定搜尋關鍵字,但目前心中沒 有特定投稿期刊清單的研究人員

限制搜尋(刊名)-Refine results(Source title)

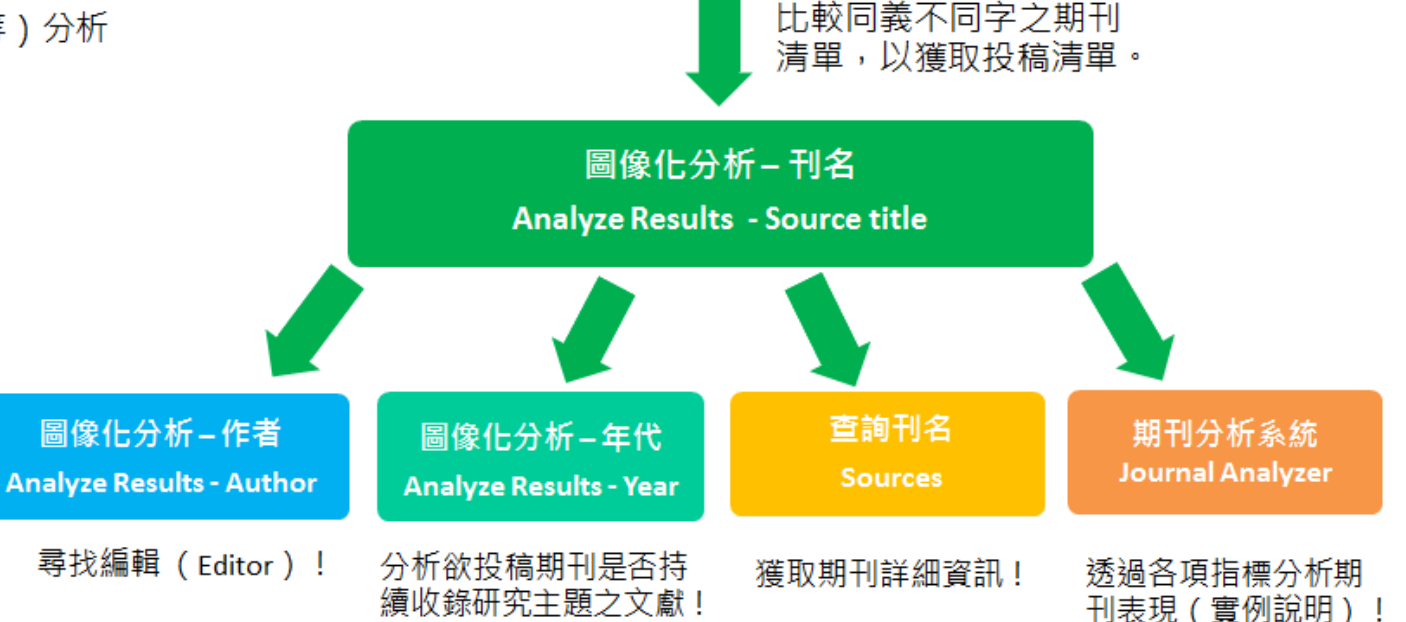

註:白色字體是Scopus內的功能名稱;黑色字體是對應的功能。

# 方法一:期刊分析系統(Journal Analyzer Scopus

如果您是:

### **心中已有特定投稿期刊的研究員**:在 完成研究後,選擇適合投稿的期刊, 以提升發表機率,是一篇完整研究的 核心步驟!

**想看期刊被Scopus收錄後的表現的** 期刊主編 / 編審:超強期刊分析指標 讓您了解期刊被收錄之後的引用表現 並可與標竿期刊比較出版表現!

期刊分析系統讓您可以直接查詢這些 期刊的評比指標(SJR & SNIP), 及分析期刊每年度的被引用次數( Citations)、發表文獻數(Docs) 、未被引用百分比(Percent Not Cited)及回顧性文獻百分比( Percent Reviews),讓您掌握期刊 各項資訊以符合您的投稿需求以及提 升接受機會! \*Scopus 期刊分析系統:讓您透視 某一學科領域,各學術期刊在同一時 序中的研究表現。 \*可同時比較10種期刊:每年「被引 用分析」、「發表總篇數」及「影響 趨勢」。 \*期刊資訊(Sources)每2月更新一 次,最早可回溯至1996年,涵蓋 20,500種經過同儕審查的期刊。

# 期刊分析操作介面

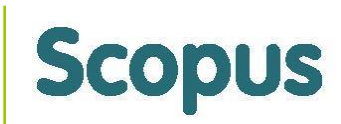

下圖是期刊分析系統(Journal Analyzer)的畫面,您可直接輸入欲分析的 期刊名稱,直接透過 SJR、SNIP 及其他期刊分析指標做分析;

|            | Search   Sources   Ana                                                                                                    | l <b>ytics Ale</b> rts ∣ My list ∣                                                                                                    | Settings Live Chat   Help   Tutorials                                                                                                    |
|------------|----------------------------------------------------------------------------------------------------|----------------------------------------------------------------------------------------------------|----------------------------------------------------------------------------------------------------|
|            | Quick Search                                                                                                    | Search                                                                                                    |                                                                                                    |
|            | Journal Analyzer                                                                                                    | 輸入欲分析的期<br>Journal Title ▼                                                                                                    | 用刊 可選擇以圖片或<br>是表格來呈現!<br>Show journals in: Line Chart Table                                                                                                    |
| 可選擇刊<br>社名 | Limit by Subject Are<br>Show ● sJR ● SNIP<br>名、ISSN或出版<br>还來輸入!                                                                                                    | Journal Title JISSN ISSN Publisher Search                                                                                                    | SJR     SNIP     Citations     Docs     Percent Not Cited     Percent Reviews       14     12     14     12       10     10     10     10                                                                                                    |
|            | Journal Title<br>Scandinavian Journal of Medicine an<br>Science<br>Science China Chemistry<br>可藉由點選兩下或<br>空白處,以顯示<br>Science China Mathematics<br>Science China Technological Science<br>Science China: Physics, Mechanics a<br>Science China: Physics, Mechanics a<br>Science China: Physics, Mechanics a<br>Science Communication | SJR     SJR       3 Science in Sport     0.868       11.187       0.312       次是拖曳至右側       期刊分析圖!       0.321       and Astronomy       0.314       1.036 | g       3       0       便利貼: 滑<br>鼠移到節點<br>上可看每年         g       提供期刊的SJR, SNIP兩項指標及詳細分析<br>期刊每年度的被引用次數、發表文獻數、<br>未被引用百分比及回顧性文獻百分比!       回看每年<br>SNIP 指數         1996       1998       2000       2002       2004       2006       2010       2012         1996       1998       2000       2002       2004       2006       2008       2010       2012         1996       1998       2000       2002       2004       2006       2008       2010       2012         Vote: Scopus does not have complete citation information for articles published before 1996.       1996       1996       1996       1996 |
| ELSEVIER   | 顯示數據最<br>小叮嚀:最多可同[<br>!                                                                                                    | 新更新時間<br>時分析10種期刊                                                                                                    | Calculations Last Updated: 03 Sep 2012  Journals In Chart                                                                                                    |

# 期刊分析指標\_SJR; SNIP

SJR (SCImago Journal Rank) 是藉由學術期刊被引用多少次數與這些 引用是來自哪裡的重要性或聲望性來衡量期刊的影響力,因此被聲望高 的期刊所引用,對聲望的提升應較被一般期刊引用來得顯著,這樣的演 算方式突破傳統期刊比較指數單純計算引用次數而無法反映個別引用"價 值"的缺陷,也提供了我們在評價學術期刊時的另一種參考指標。 註:SJR 計算之時間區間為3年,並將期刊引用本身發行的參考資料限 制在33%。

SNIP (Source Normalized Impact per Paper)是根據某個主題領域的 總引用次數、給予引用權重,進而衡量上下文引用所造成的影響。其目 的在**允許直接比較不同主題領域內的資料來源,並將不同領域期刊的被** 引情形標準化 (normalized),以合理的方式將高引文領域期刊的 SNIP 值縮小、低引文領域的值放大,以利跨領域的比較。 註:SNIP 值每年更新兩次,以提供最新的研究觀點。

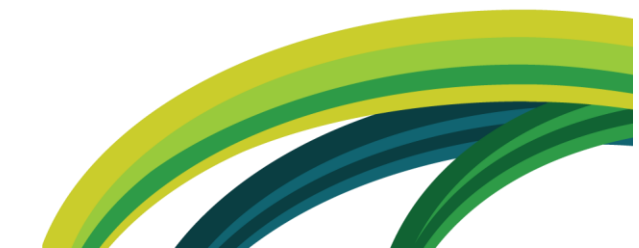

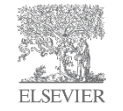

# 方法二:限制搜尋 - 刊名(Refine results - Source) **Scopus**

首先,您可以透過交叉比對同義不同字的搜尋結果,以獲取高度相關的期刊投稿清單: 在您搜尋文獻時,限制搜尋中的刊名項目,提供您在您的研究主題"最新腫瘤顯影儀器 PET 在肝癌上的應用"的投稿清單,您可以先參考大多數同領域研究人員投遞清單(如:前5本

,如下圖 期刊) 研究主題"最新腫瘤顯影儀器PET在肝癌上的 Your query: (KEY("Positron Emission Tomography")) AND ("liver cancer" 應用"的關鍵字! 🚿 Edit | 💾 Save | 🐌 Set alert | 💦 Set feed View secondary documents | Go to results: 42 Web | 1 Patent | Search your library 685 document results | Analyze results | Show all abstracts Sort by Cited by • ~ Search within results 🚽 Download | 🗈 Export | 📶 View citation overview | , View Cited by | More... 🗸 Page Search Document title Da Author(s) American Society of Clinical Oncology treatment of Pfister, D.G., Johnson, 200 候撰投稿清單,預設 Refine results unresectable non-small-cell lung cancer guideline: Update D.H., Azzoli, C.G., Sause, 1 是根據篇數做排序! 2003 W., Smith, T.J., Baker Jr., Limit to Exclude S., Olak, J., (...). Somerfield, M.R. Year ¥ Fred Taret Source Title « 6 (9493) , pp. 393 Journal of Nuclear (34)> Hepato (7)>Medical Physics (5) > Quarterly Journal of (4)> Nuclear Medicine Medicine Gastroenterology Journal of Clinical (5) > and Molecular European Journal of (16)> Nuclear Medicine (7)Oncology Imaging Nuclear Medicine Communications Current Gene (5)and Molecular Plos One Molecular Therapy (7)>Therapy (4)> erology 128 (6) 333 Imaging European Journal of (6)> Cancer Biotherapy (5) > European Journal of (4)> 1751 Vorld Journal of (12)> Cancer and Surgical Oncology Gastroenterology Clinical Nuclear (6)> Radiopharmaceutica Physics in Medicine (4) >Journal of Vascular (11)> Medicine ls and Biology and Interventional Current Surgery Today (5)Journal of (4)> (6)> in Liver Disease 268 Radiology Bioenergetics and Pharmaceutical Surgical Clinics of (5)52-60 Radiology (11)> Biomembranes Design North America Molecular Imaging (9)> Nuclear Medicine Medecine Nucleaire (4)> Oncologist (4)> (6)> and Biology and Biology Current Medicinal (4)> Liver (4)> 113 (7) , pp. 251 Annals of Nuclear (9)> European Radiology Transplantation Chemistry (6)> Medicine Abdominal Imaging Nature Reviews (6)>Liver International (4)(3)> International Journal (9)> Seminars in Nuclear Clinical Oncology Cardiovascular and (3)> (4) >of Radiation Gastroenterology Medicine (6)Interventional **Oncology Biology** Radiology Seminars in (3) >Physics Oncology American Journal of (8)> *ımal* 274 (6) , pp. 229 Roentgenology Cancer (8)>

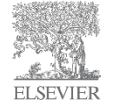

View more I View fewer

提供連結至Analyze results ,除了讓您分析有興趣之期刊,更提供連結至Journal analyzer讓您獲取重要投稿資訊!

Analyze source titles

Sort on: # of results -

Limit to

Exclude

# 獲取投稿清單

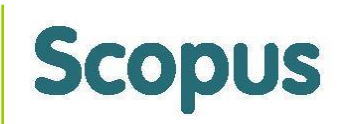

您也可以輸入與您的主題相關的其他關鍵字,例如:將主題"最新腫瘤顯影器PET在肝癌上的 應用"中的第二組關鍵字"liver cancer"改成同義字"hepatocellular carcinoma"並進行搜尋, 將兩種關鍵字的搜尋結果所得到的刊名清單來比對,重複出現的期刊清單就是高度符合您搜尋 主題的投稿清單! 相同的研究主題"最新腫瘤顯影儀器PFT在肝 Your query: (KEY("Positron Emission Tomography")) AND ("hepatocellular carcinoma") 癌上的應用",但關鍵字"Liver Cancer"改成同 📌 Edit | 🔛 Save | 🍉 Set alert | 🔊 Set feed 義字"hepatocellular carcinoma" (HCC)。 View secondary documents | Go to results: 143 Web | Search your library « 1,756 document results | Analyze results | Show all abstracts Sort by Cited by • 📮 Download | 🗈 Export | 📶 View citation overview | 9 View Cited by | More... 🗸 Search within results Page Search Document title Author(s) Date Source title Cited by A tabulated summary of the FDG PET literature Gambhir, S.S., Czernin, J., 2001 Journal of Nuclear 641 Refine results Medicine 42 (5 SUPPL.), 1 預設是根據篇數做 pp. 1S-93S Limit to Exclude 排序! × Year 1 Related documents 442 f Nuclear « Source Title 50 (SUPPL. 1). -150S Journal of Nuclear Journal of Vascular Liver HPB (9)> (95)> (19)> (11)> and Interventional Medicine Transplantation (9)> Plos One Radiology European Journal of (56)> Radiologe (11)> (9)> Seminars in Quarterly Journal of 231 (2), pp. Nuclear Medicine (16)> 418 International Journal (11)Oncology and Molecular Nuclear Medicine of Radiation Applied Radiation (8) Imaging and Molecular Oncology Biology and lsotopes Clinical Nuclear (52)> Imaging Physics Cancer Biotherapy (8)> Medicine European Journal of (16)> Cancer Imaging (11)and Journal of 395 Nuclear Medicine (31)> Radiology European Journal of (10)> Radiopharmaceutica Medicine and Communications Abdominal Imaging (16)> Cancer Is. r Imaging 23 (12) Molecular Imaging (28)> Clinical Cancer (15)> Medecine Nucleaire (10) > Expert Review of (8)> -1674 and Biology Research European Radiology (10)> Anticancer Therapy Radiology (28)Seminars in Nuclear (14)> (8)> Journal De Cancer (10) > Nuclear Medicine Medicine (27)Radiologie Cardiovascular and (10) > and Biology Hepato (13)> Pet Clinics (8)> Interventional eviews Drug 287 Annals of Nuclear Gastroenterology (27)(7)Radiology Hellenic Journal of y 7 (7), pp. 591-Current Medicine (12)Nuclear Medicine Current Medical (10) > American Journal of (25)Pharmaceutical Imaging Reviews Internal Medicine (7)Roentgenology Design World Journal of (24)Journal of Clinical (12)> Gastroenterology Oncology in Liver Disease 268 Surgery Today (11)>b. 52-60 Limit to Exclude Sort on: # of results -View more | View fewer Analyze source titles Reyword Integrated PET/CT: Current applications and future Von Schulthess, G.K. 2006 Radiology 238 (2), pp. 260 200323636363636

提供連結至Analyze results , 讓您進一步分析此主題文獻是否持續收錄在欲投稿期刊,更提供連結至Journal analyzer讓您獲取重要投稿資訊!

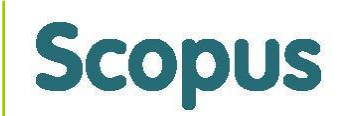

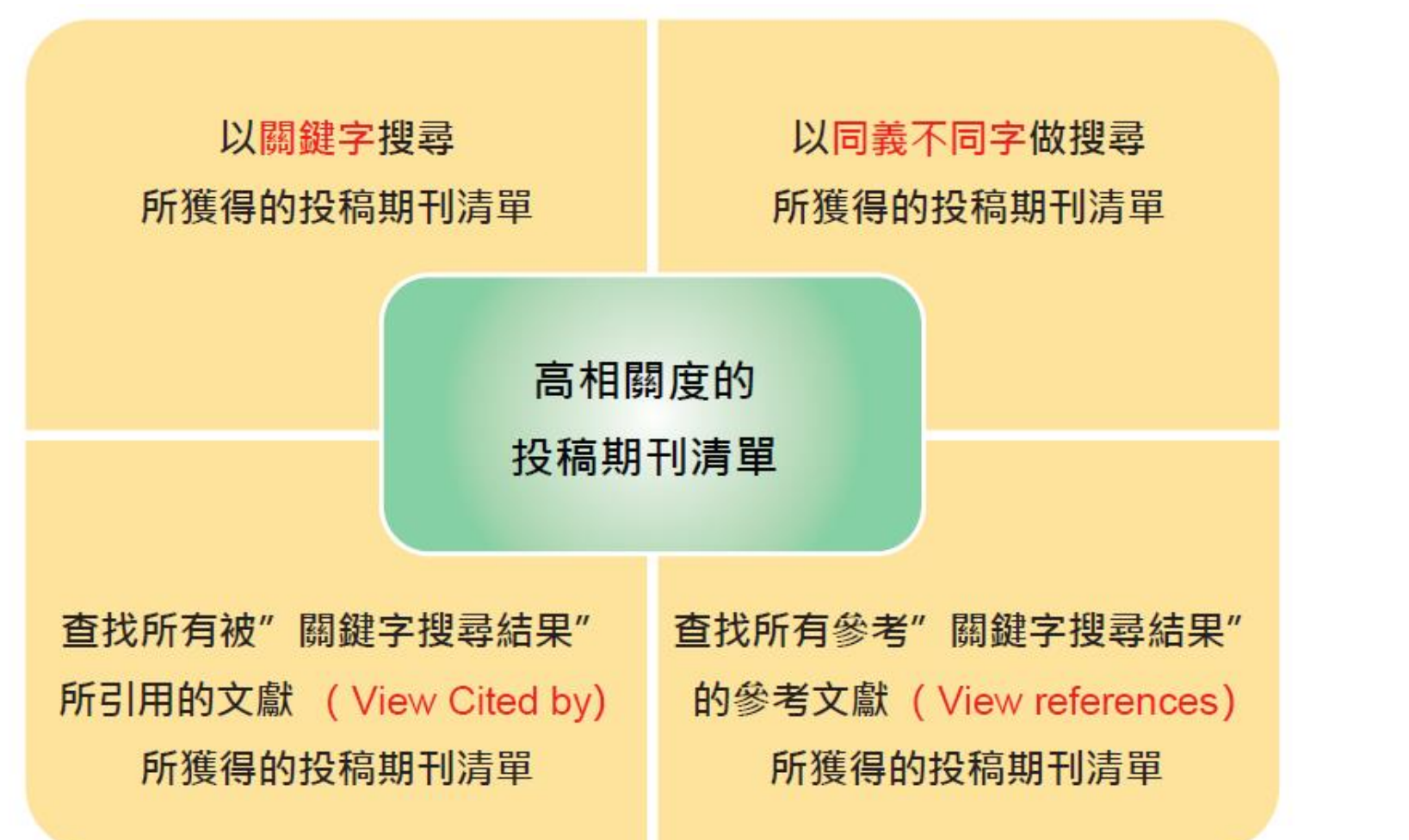

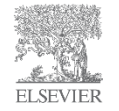

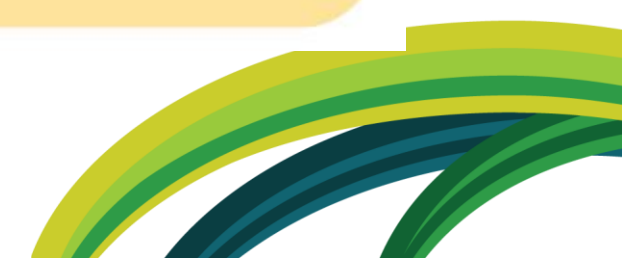

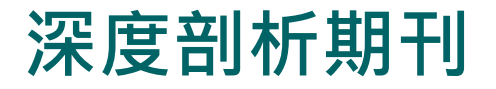

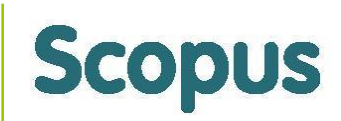

### 點選 Analyze Source Title 以進行: 1.「分析欲投稿期刊是否持續收錄研究主題之文獻」;2.「獲取期刊詳細資訊」;3.「 透過各項指標分析期刊表現」;三種分析以挑選出適合您投稿的期刊!

#### Analyze results | Back to results

FLSEVIER

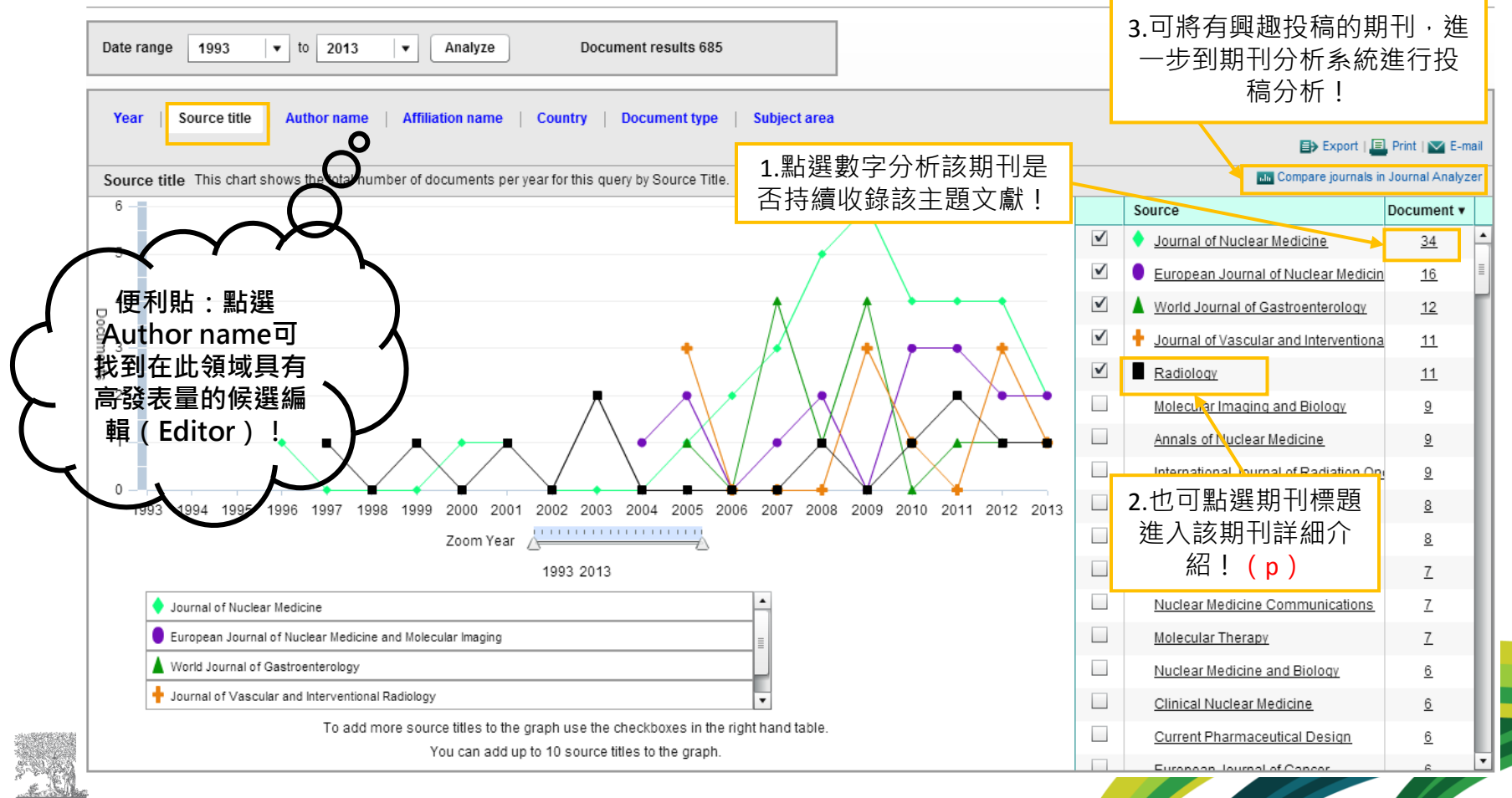

### 分析欲投稿期刊是否持續收錄研究主題之文獻

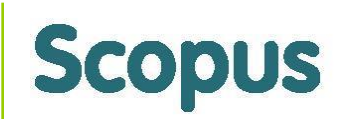

1. 分析該期刊是否持續收錄該主題文獻:以收錄該主題最多文獻的"Journal of Nuclear Medicine"這本期刊為例,點選數字分析該期刊是否持續收錄"最新腫瘤顯影儀器PET在肝 癌上的應用"這個研究主題的文獻!

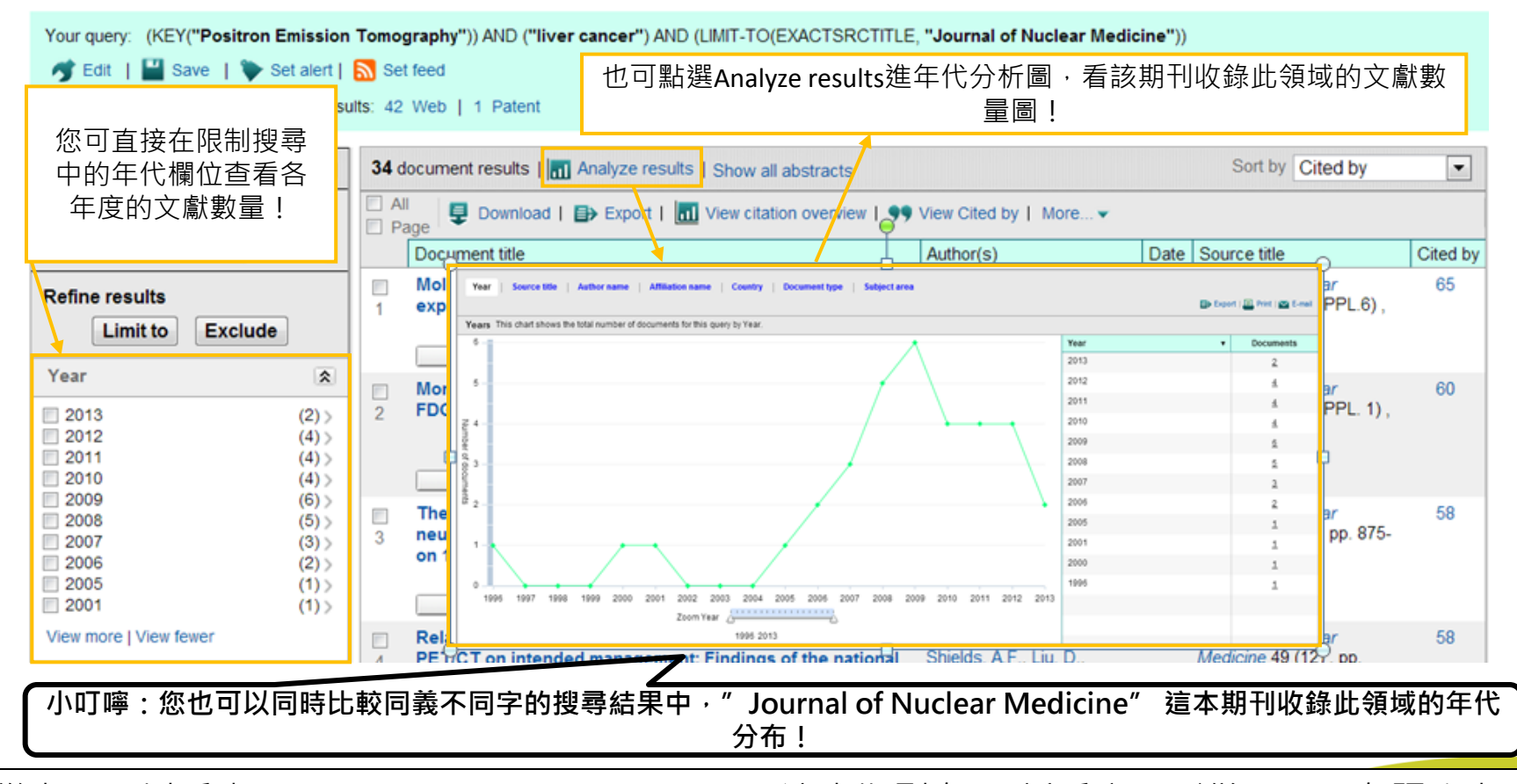

從上圖可以看出: "Journal of Nuclear Medicine"這本期刊在"最新腫瘤顯影儀器PET在肝癌上的應用"的發表量自2009年後有下降的趨勢,可能要注意是否代表這本期刊收錄此領域文獻 熱門度下降或考慮投稿其它期刊!

ELSEVIER

# 獲取期刊詳細資訊

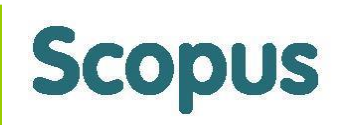

2. 點選有興趣期刊名稱,可獲取詳細期刊介紹:包含基本資訊(含Journal Homepage)、評比 指標及每年度文獻引用追蹤!在此以"Radiology"這本期刊為例,雖然在"最新腫瘤顯影儀器 PET在肝癌上的應用"這個研究主題上的發表文獻沒有"Journal of Nuclear Medicine"這本期刊 多,但"Radiology"也是在我們的研究主題上相當知名的期刊,建議您不僅要著重在您的研究 主題上發表量最高的期刊,同時也分析知名期刊!

|         | Search   Sources   Analytics   Alerts   My list                                                                                             | ⊢ Settings Live Chat ⊢ Help ⊢ Tutorials                                                                                                    |
|---------|----------------------------------------------------------------------------------------------------|----------------------------------------------------------------------------------------------------|
|         | Quick Search Search                                                                                                    |                                                                                                    |
|         | Radiology                                                                                                    |                                                                                                    |
|         | Subject Area:<br>Publisher:<br>ISSN:<br>E-ISSN:<br>Scopus Coverage Years:                                                                   | Medicine: Radiology, Nuclear Medicine and Imaging<br>Radiological Society of North America Inc.<br>0033-8419<br>1527-1315<br>from 1945 to Present |
|         | Journal Metrics                                                                                                    |                                                                                                    |
| 基本資訊    | Scopus Journal Metrics offer the value of context with their citatic<br>journals, independent of their subject classification. To learn mor | on measuring tools. The metrics below allow for direct comparison of<br>re, visit: www.journalmetrics.com.                                        |
|         | SJR (SCImago Journal Rankings) ()<br>SNIP (Source Normalized Impact per Paper) ()<br>Compare with other Sources:                            | 2011:2.572<br>2011:2.580<br>Wiew journal analyzer                                                                                                 |
| \<br>\  | Journal Homepage   Library Catalogue   (ACNP Cat.Periodic                                                                                   | ▋ │ <b>ⓒ Get Permissions</b> 該期刊每年度文獻的文獻引用追蹤                                                                                                    |
|         | Documents available from                                                                                                    | View                                                                                                    |
|         | Latest issue: Volume 268, Issue 1 (July 2013)                                                                                               | View citation overview                                                                                                    |
| LSEVIER | • 2012 (541 Documents )                                                                                                    | View citation overview                                                                                                    |

# 透過各項指標分析期刊表現 - SJR

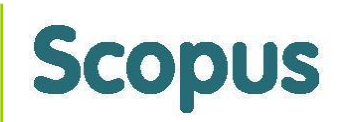

3. 利用上述分析方法獲取欲投稿清單後,可點選Compare journals in Journal Analyzer進入期刊分析系統(Journal Analyzer)做更深入的投稿分析!

# SJR期刊指標分析:

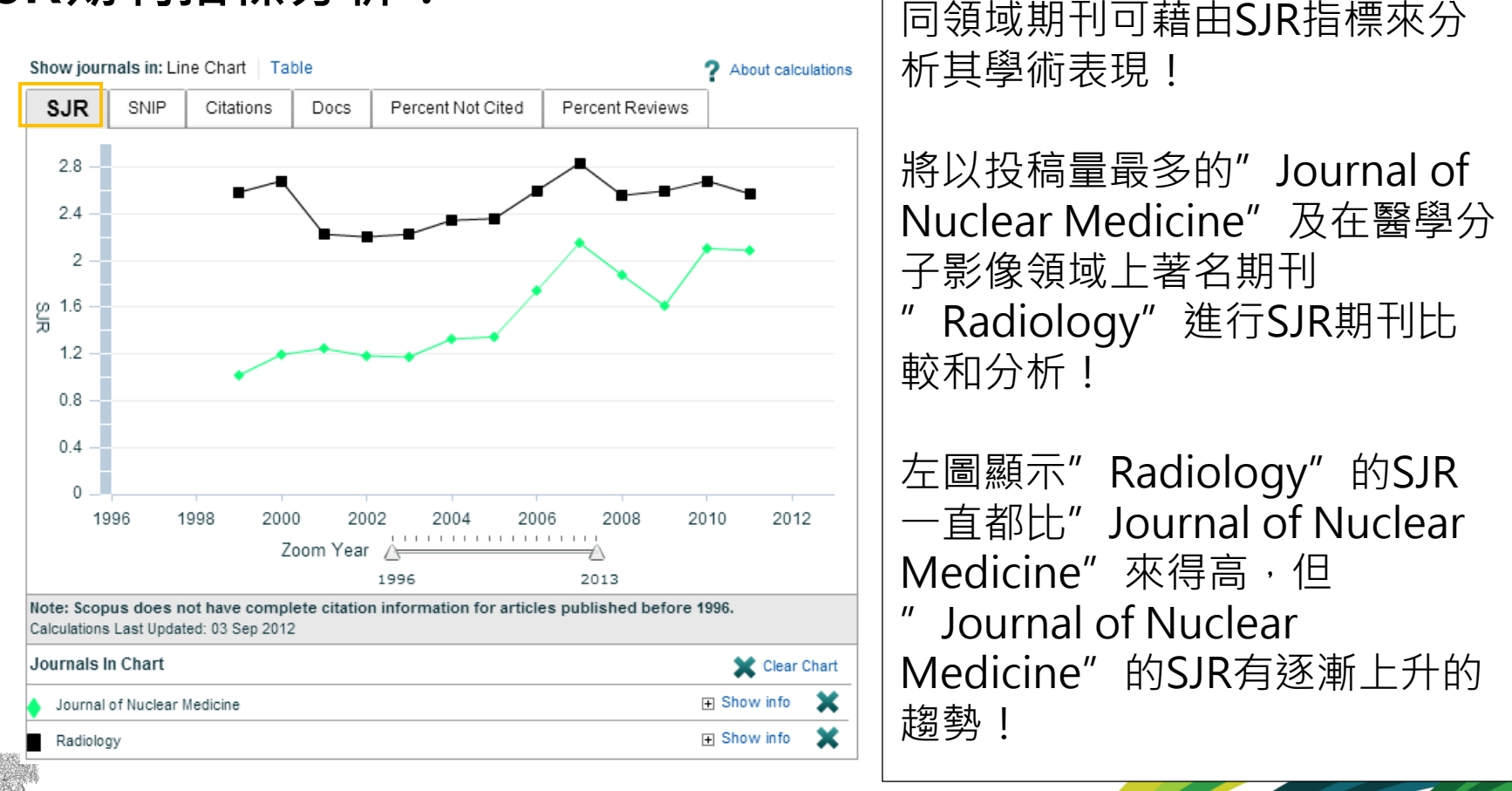

# 透過各項指標分析期刊表現 - SNIP

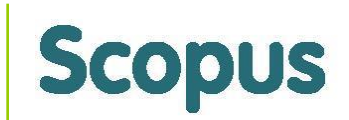

SNIP期刊指標分析:不同領域期刊可透過SNIP來進行綜合比較! 以下將以"Journal of Nuclear Medicine"以及"Radiology"(這兩本為醫學類)和 "Cell"(生化、基因及分子生物學類)做比較說明!

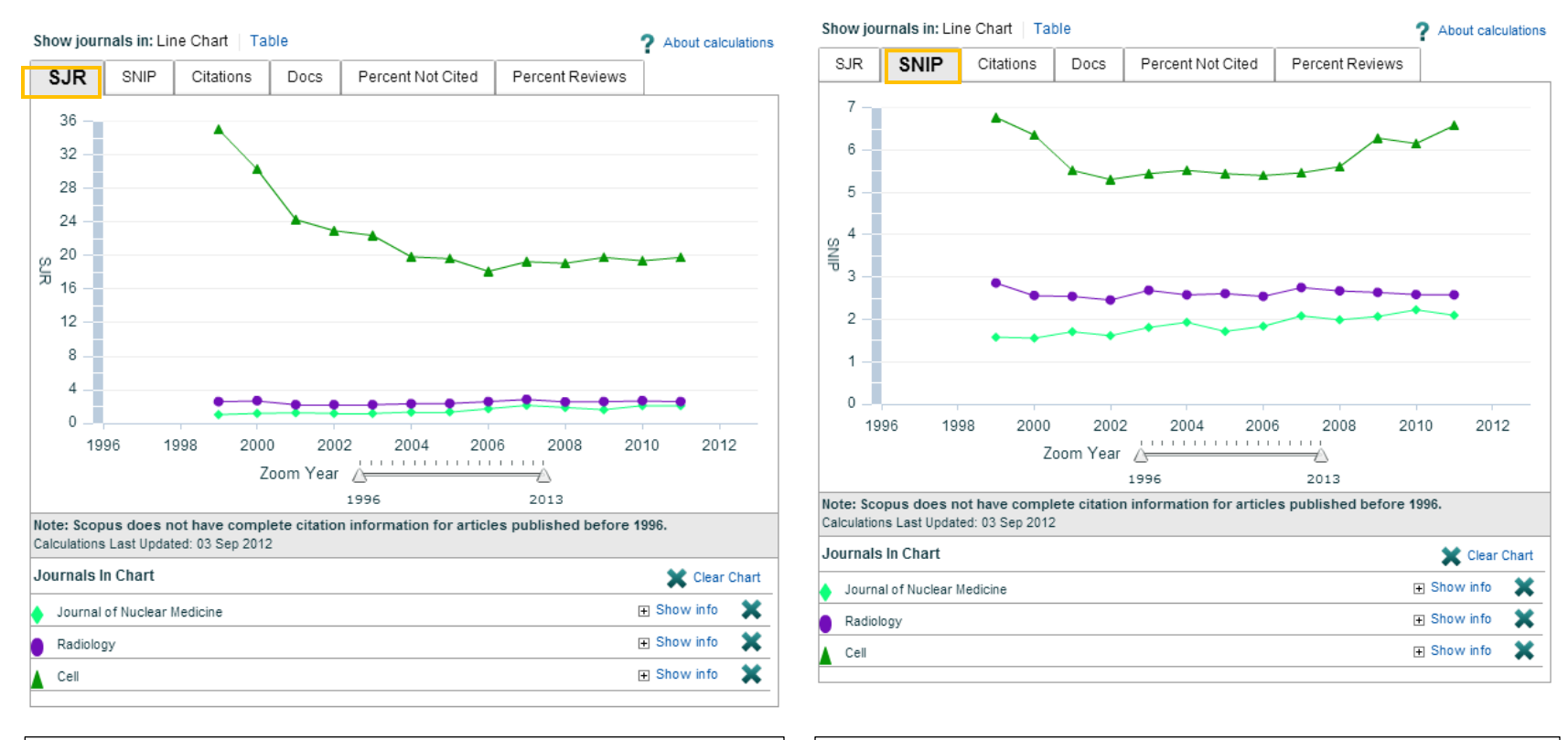

若用SJR比較這兩類期刊,會發現這兩類 指標數值差異很大!

若使用SNIP則明顯發現這兩類期刊的指標數值差異變小,比較結果更為客觀!

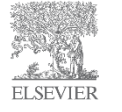

註:SNIP這類來源標準化指標已將不同領域期刊標準化列入指標內複雜的計算公式

# 透過各項指標分析期刊表現 - 傳統指標

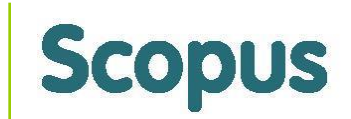

分析期刊每年的「被引用總次數」(Citations)與每年的「總發表篇數」(Docs) ,傳統常使用期刊的「被引用總次數」和「總發表篇數」兩者經計算後來判斷評估 期刊的學術表現,但其實我們也可同時間參考其他指數來做更客觀的分析。

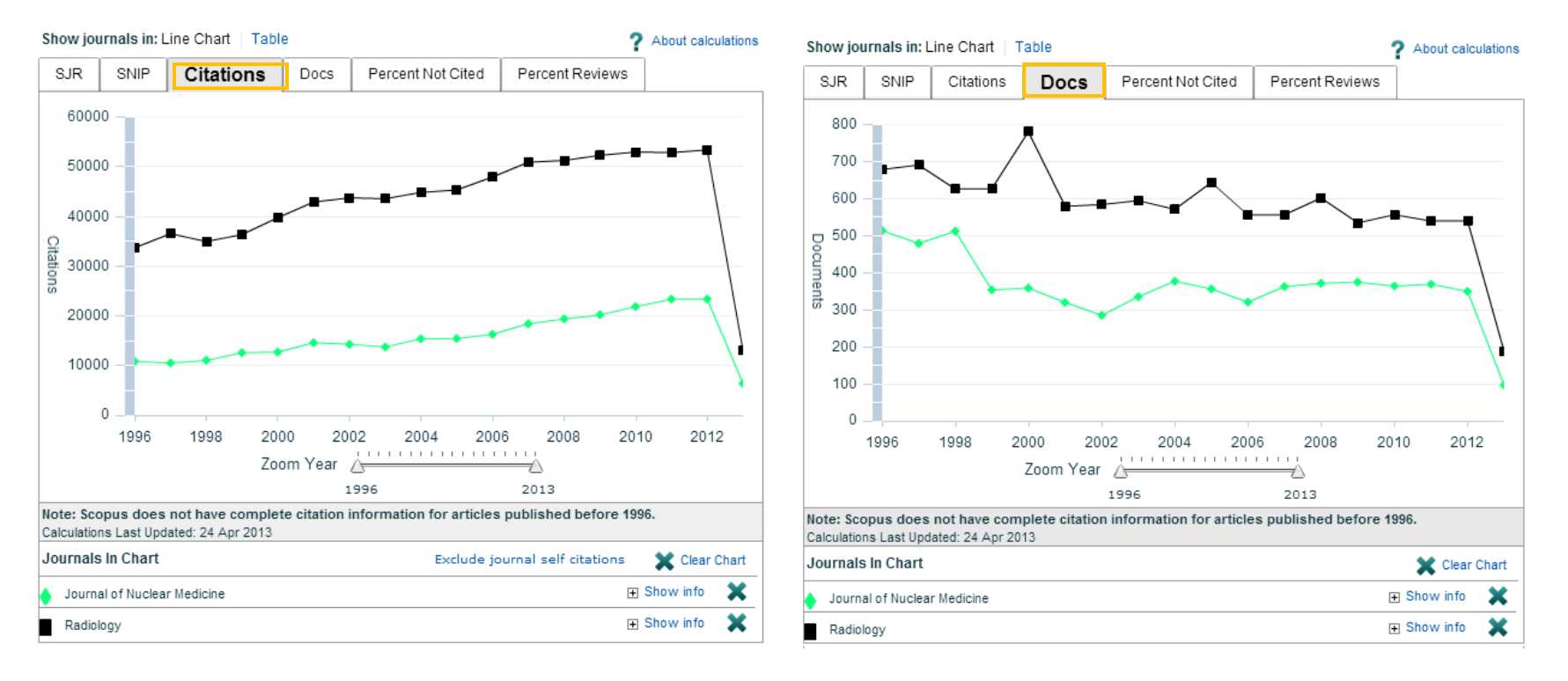

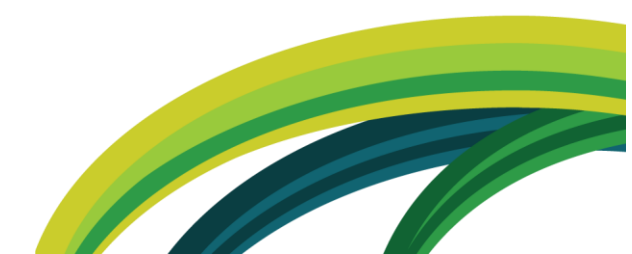

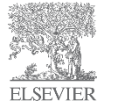

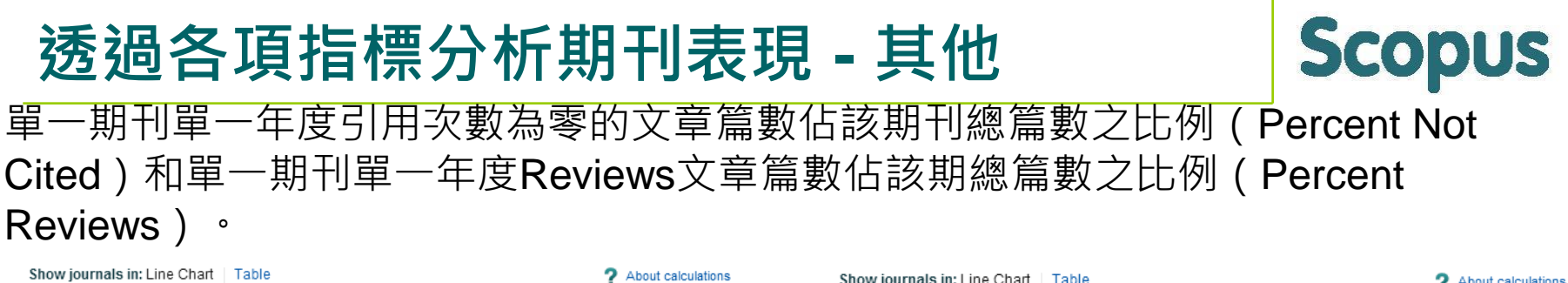

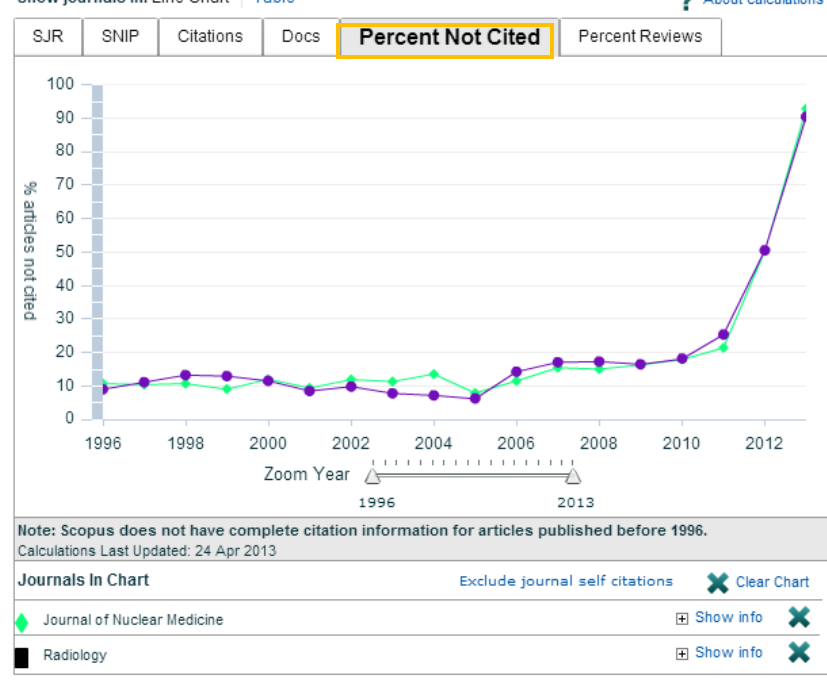

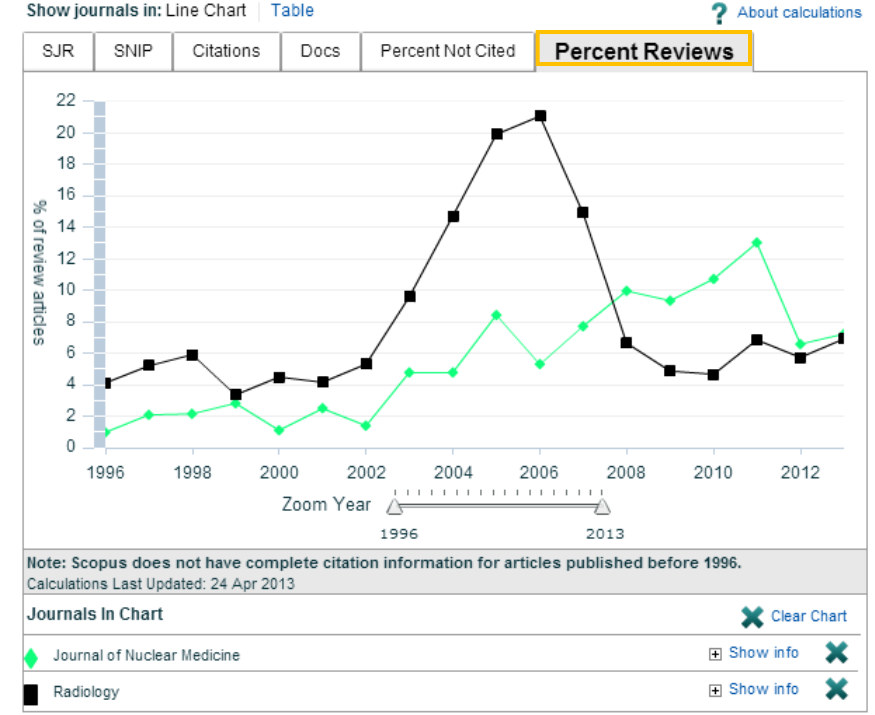

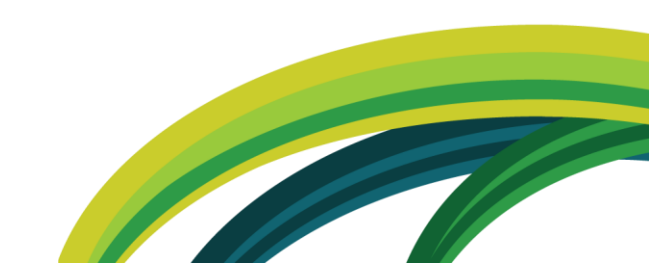

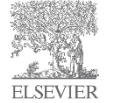

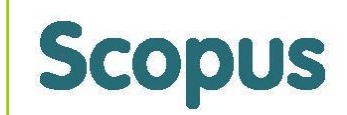

IPP (The Impact per Paper) 其計算方式與Impact Factor相同 , 即該期刊文章總引用次數除以 總發表篇數, 唯計算區間為三年

該期刊過去三年的被引用次數 IPP

該期刊過去三年的文章數

取三年的原因:Optimal time period to accurately measure citations in most subject fields.

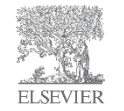

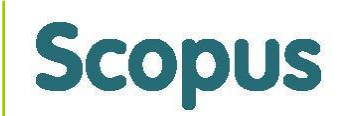

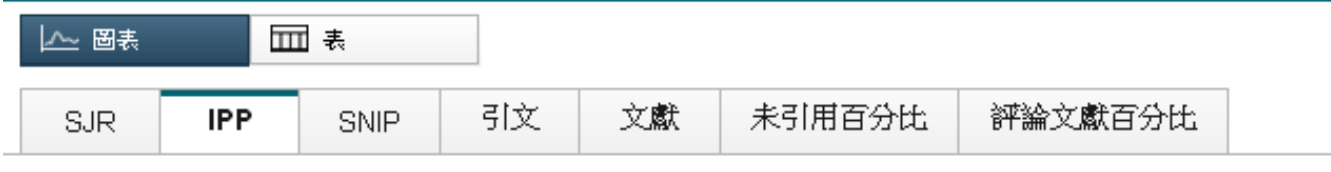

#### Impact per Publication by year @

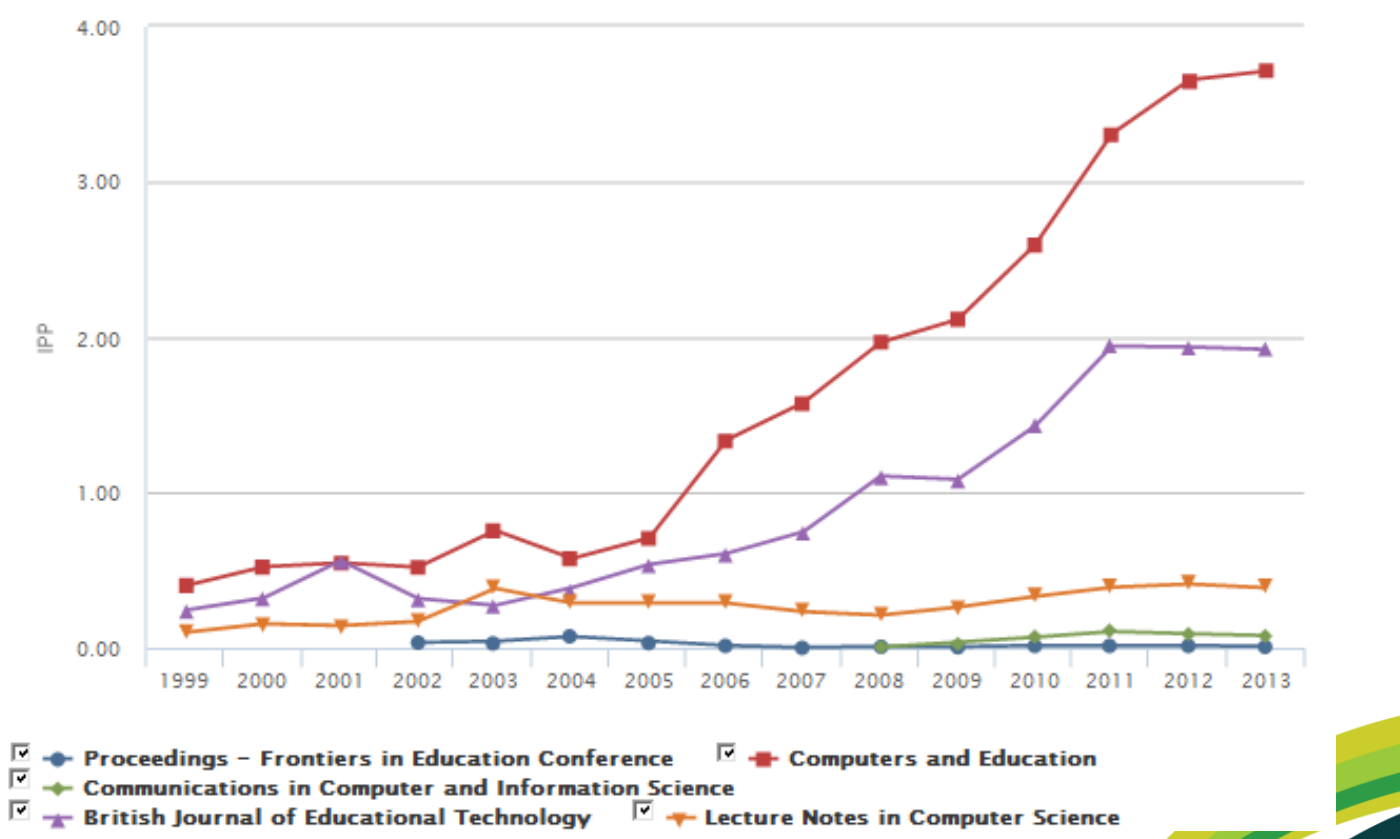

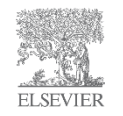

# 以期刊所屬學科領域排序期刊影響力

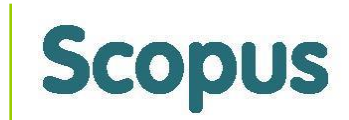

|             |                  |                |          | Leiden Unive | rsity   CWTS   CWTS B.V.   Other CWTS sites 🚽 |
|-------------|------------------|----------------|----------|--------------|-----------------------------------------------|
|             | aningful metrics | ournal Ir      | ndicato  | rs           |                                               |
|             |                  |                |          |              |                                               |
| Home        | Indicators       | Methodology    | Products | Contact      |                                               |
| Jour        | nal indi         | cators         |          |              |                                               |
|             |                  |                |          |              |                                               |
| Select      | t subject area   |                |          | Select sou   | irces and sort order                          |
| Main ar     | rea: Cher        | nistry         | •        | Search for:  |                                               |
|             |                  |                |          |              | Title ISSN Publisher                          |
| Subare      | a: Inorg         | anic Chemistry | •        | Order by:    | RIP (raw impact per publication)              |
|             |                  |                |          |              | Show stability intervals                      |
| ✓ Adv       | anced paramet    | ers            |          |              |                                               |
| Year:       | 2013             | 3              | •        | Source type: | Journals                                      |
|             |                  |                |          |              |                                               |
| 2-4-2-3<br> |                  |                |          |              |                                               |
| ELSEVIER    |                  |                |          |              | http://www.journaugaicators.com/indicators    |

# Elsevier free service - Find the perfect journal for your article

# http://journalfinder.elsevier.com/

#### ELSEVIER

Send us feedback

#### Find the perfect journal for your article

Elsevier© Journal Finder helps you find journals that could be best suited for publishing your scientific article. Powered by the Elsevier Fingerprint Engine™, Elsevier Journal Finder uses smart search technology and field-of-research specific vocabularies to match your article to Elsevier journals.

Simply insert your title and abstract and select the appropriate field-of-research for the best results.

| Paper title                     |                                       |                                                       |       |
|---------------------------------|---------------------------------------|-------------------------------------------------------|-------|
| Enter your paper title here     | •                                     |                                                       |       |
| Paper abstract                  |                                       |                                                       |       |
| Copy and paste your pape        | er abstract here.                     |                                                       |       |
|                                 |                                       |                                                       | <br>; |
| Fields of research              |                                       |                                                       |       |
| Optional: refine your search by | selecting up to three research fields |                                                       |       |
| Agriculture C                   | Economics 🗹                           | $\square$ Materials Science and Engineering $\square$ |       |
| 🗌 GeoSciences 🗹                 | Humanities and Arts                   | Life and Health Sciences C                            |       |
| Mathematics I Mathematics       | Physics IP                            | Social Sciences Z                                     |       |
| 🗆 Chemistry 🛛 🖉                 |                                       |                                                       |       |
|                                 |                                       |                                                       |       |

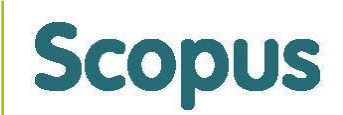

| ELSEVIER                                        |                                                                              |                        |                          |                             |                     |                              | Send us feedback |
|-------------------------------------------------|------------------------------------------------------------------------------|------------------------|--------------------------|-----------------------------|---------------------|------------------------------|------------------|
| Search results (9)                              | land Franks                                                                  | 0                      |                          |                             | Decident            |                              |                  |
| Journal title Sort by Match 🚽                   | Impact Factor                                                                | Open Access            | Editorial Fir            | nes Acceptan                | ce Producti         | ion Times                    |                  |
| Virus Research                                  | Match                                                                        | 2.827<br>Impact Factor | Available<br>Open Access | 5 weeks<br>Editorial Times  | 51 %<br>Acceptance  | 12 weeks<br>Production Times |                  |
| View Scope and more information $igstar{}$      | Full aims and scope on journal homepage 🖻 Submit Your Paper 🖻                |                        |                          |                             |                     |                              |                  |
| Antiviral Research                              | Match                                                                        | 3.434<br>Impact Factor | Available<br>Open Access | 5 weeks<br>Editorial Times  | 39 %<br>Acceptance  | 6 weeks<br>Production Times  |                  |
| View Scope and more information $igstar{}$      | Full aims and scope on journal homepage 🖻 🔹 Submit Your Paper 🖻              |                        |                          |                             |                     |                              |                  |
| Journal of Virological Methods                  | Match                                                                        | 1.883<br>Impact Factor | Available<br>Open Access | 12 weeks<br>Editorial Times | 63 %<br>Acceptance  | 7 weeks<br>Production Times  |                  |
| View Scope and more information $igsireftarrow$ | Full aims and scope on journal homepage 🖻 🛛 Submit Your Paper 🖻              |                        |                          |                             |                     |                              |                  |
| Current Opinion in Virology                     | Match                                                                        | 6.298<br>Impact Factor | Available<br>Open Access | 5 weeks<br>Editorial Times  | 100 %<br>Acceptance | 11 weeks<br>Production Times |                  |
| View Scope and more information $igstar{}$      | on 👻 Full aims and scope on journal homepage 🖻 Submission by invitation only |                        |                          |                             |                     |                              |                  |
| Virology                                        | Match                                                                        | 3.278<br>Impact Factor | Available<br>Open Access | 4 weeks<br>Editorial Times  | 49 %<br>Acceptance  | 8 weeks<br>Production Times  | -                |

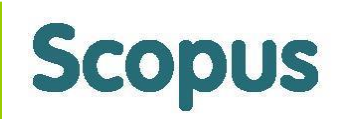

台灣官方網站 網址: Taiwan.elsevier.com

線上意見調查

網址: taiwan.elsevier.com/survey2014

適合您的投稿期刊

http://www.journalmetrics.com/ http://journalfinder.elsevier.com/

詳細說明Scopus審查期刊該注意的地方。 <u>http://www.info.sciverse.com/scopus/scopus-in-</u> <u>detail/content-selection</u>

線上申請表格<u>http://suggestor.step.scopus.com/index</u>